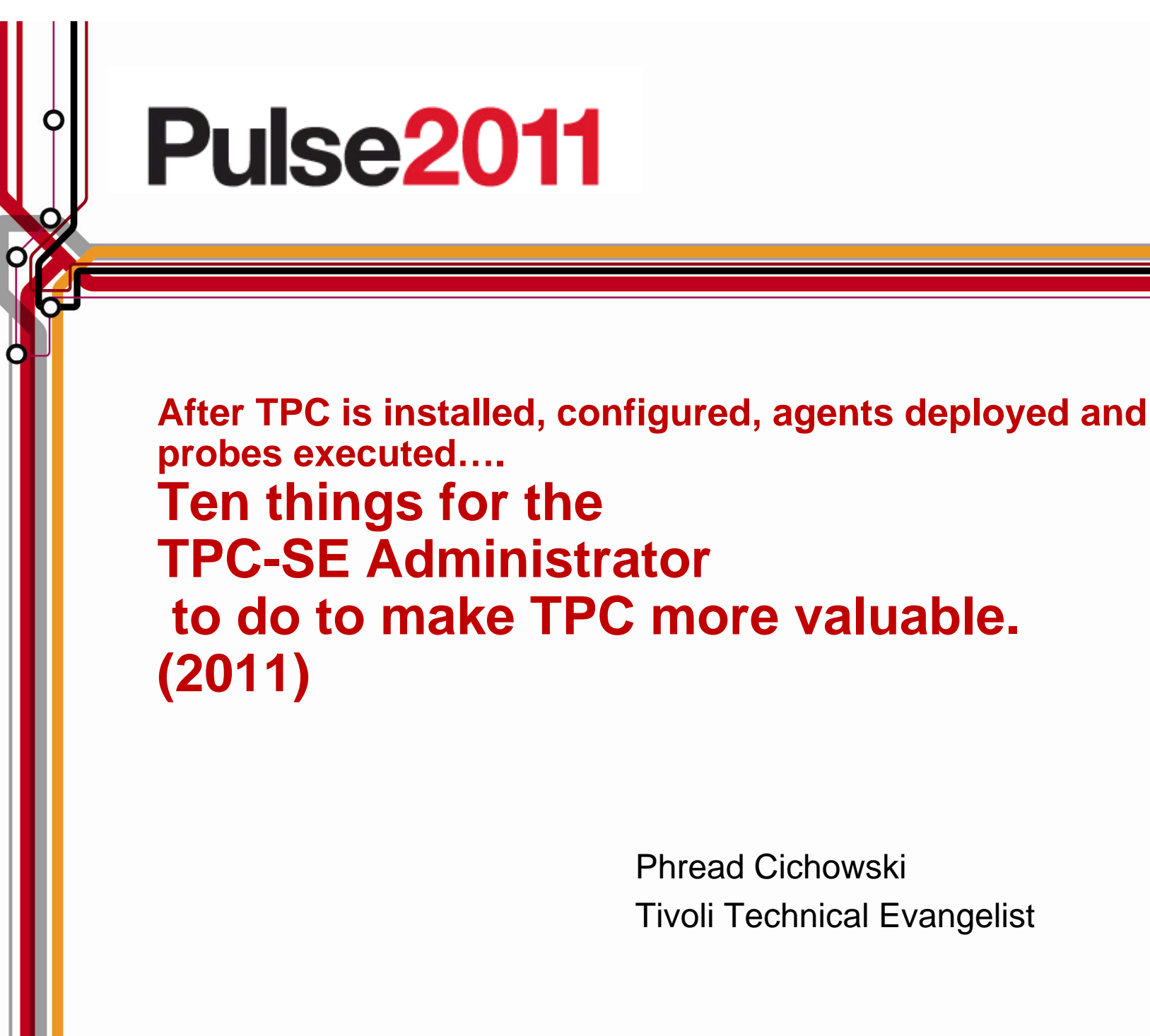

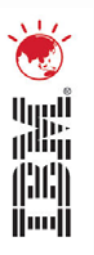

to do to make TPC more valuable.

Phread Cichowski Tivoli Technical Evangelist

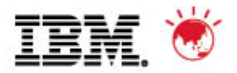

## Notice, Disclaimer, and Trademark Information

Copyright © 2011 by International Business Machines Corporation.

No part of this document may be reproduced or transmitted in any form without written permission from IBM Corporation.

Product data has been reviewed for accuracy as of the date of initial publication. Product data is subject to change without notice. This information could include technical inaccuracies or typographical errors. IBM may make improvements and/or changes in the product(s) and/or programs(s) at any time without notice. Any statements regarding IBM's future direction and intent are subject to change or withdrawal without notice, and represent goals and objectives only.

References in this document to IBM products, programs, or services does not imply that IBM intends to make such such products, programs or services available in all countries in which IBM operates or does business. Any reference to an IBM Program Product in this document is not intended to state or imply that only that program product may be used. Any functionally equivalent program, that does not infringe IBM's intellectually property rights, may be used instead. It is the user's responsibility to evaluate and verify the operation of any on-IBM product, program or service.

THE INFORMATION PROVIDED IN THIS DOCUMENT IS DISTRIBUTED "AS IS" WITHOUT ANY WARRANTY, EITHER EXPRESS OR IMPLIED. IBM EXPRESSLY DISCLAIMS ANY WARRANTIES OF MERCHANTABILITY, FITNESS FOR A PARTICULAR PURPOSE OR NONINFRINGEMENT. IBM shall have no responsibility to update this information. IBM products are warranted according to the terms and conditions of the agreements (e.g., IBM Customer Agreement, Statement of Limited Warranty, International Program License Agreement, etc.) under which they are provided. IBM is not responsible for the performance or interoperability of any non-IBM products discussed herein.

The provision of the information contained herein is not intended to, and does not, grant any right or license under any IBM patents or copyrights. Inquiries regarding patent or copyright licenses should be made, in writing, to:

IBM Director of Licensing IBM Corporation North Castle Drive Armonk, NY 10504-1785 U.S.A.

Trademarks

2

The following terms are trademarks of International Business Machines Corporation in the United States, other countries, or both. Other company, product, and service names may be trademarks or service marks of others:

IBM, the IBM logo, ON (logo) DEMAND BUSINESS, DB2, Enterprise Storage Server, FlashCopy, POWER5, Tivoli, TotalStorage, TotalStorage Proven, System Storage, System p, AIX, eServer, xSeries, pSeries, iSeries, ZSeries, and BladeCenter © 2011 IBM Corporation

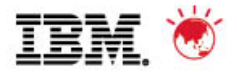

© 2011 IBM Corporation

#### BIO

Phread F Cichowski – Tivoli Storage Worldwide Technical Evangelist phread@us.ibm.com

- □ 8 years with Tivoli, first 4 as a Tivoli Storage Systems Engineer
- □ Previously worked for Alacritech, Caw Networks, EMC, and Auspex
- Also spent 13 years at AT&T/Bell Labs as a Systems Manager/Administrator/Programmer
- □ Interests include: antique swords, vintage guitars, and classic motorcycles

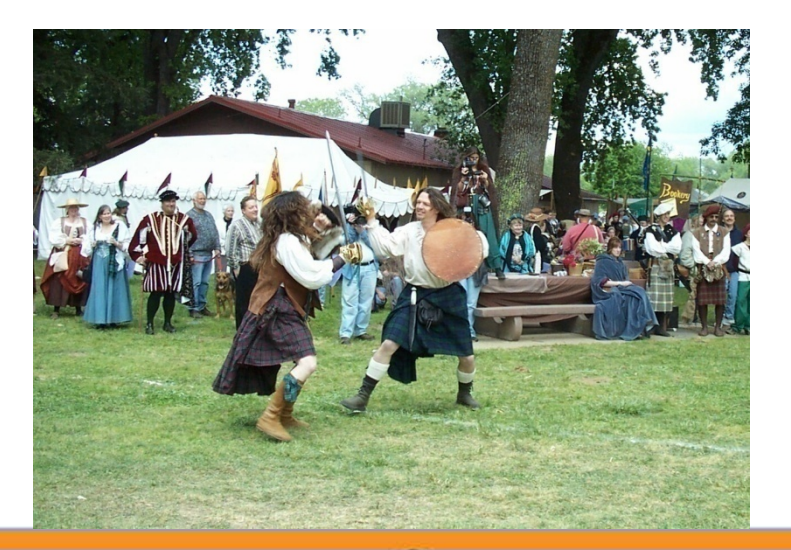

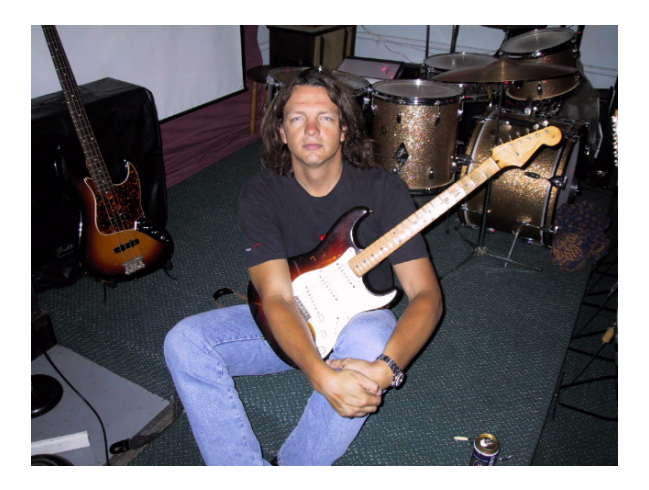

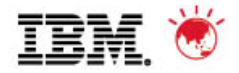

## First of all...

## Nothing is more important than the application of

## **Common Sense!**

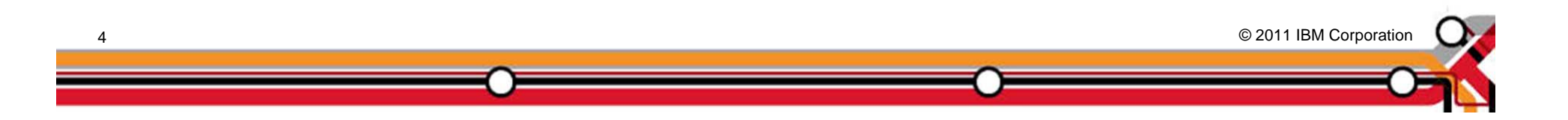

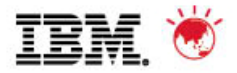

## The Top 10 List

- 1. Use Configure Devices to verify everything is running as expected within TPC.
- 2. Verify discovery, probes, scans and quotas are set to run regularly for all managed devices.
- 3. Set key system-wide thresholds:
  - Disk
  - Fabric
  - Data
- 4. Identify and define additional thresholds and reports to support two or three "loved ones."
- 5. Gather performance baselines.
- 6. Regularly review the incoming alerts. For alerts occurring frequently is there a problem or does the threshold need revising?
- 7. Configure automatic Snapshots (then explore Change History).
- 8. Test-drive Data Path Explorer, identify potential bottlenecks, look for puzzling paths (try this for your "loved ones" first).
- 9. Create a volume report filtered on "volume utilization."
- 10. Use a thoughtful naming convention for MDGs/MDisks/VDisks/Volumes/Operating System Disk names.

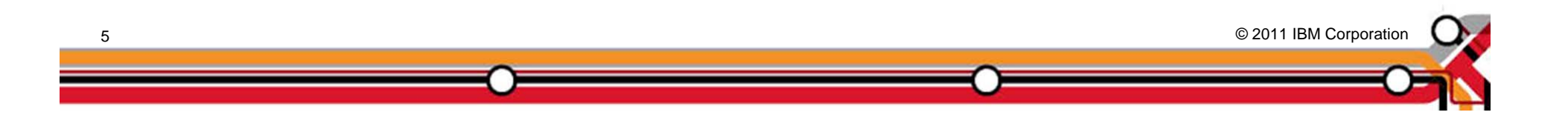

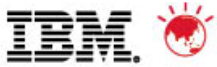

# 1. Use the Configuration Utility to verify everything is running as expected within TPC

| Navigation Tree              | Services | 🖇 Data Manager   Disk Manager   Fabric N      | Aanager   Tape      | Manager   Element Manager          |                               |                          |             |
|------------------------------|----------|-----------------------------------------------|---------------------|------------------------------------|-------------------------------|--------------------------|-------------|
|                              |          |                                               |                     |                                    |                               |                          |             |
| IBM TotalStorage Productivi  | Refre    | shLaunch TotalStorage Productivity Cer        | nter Assistant      |                                    |                               |                          |             |
| -Configuration Utility       |          | lata Server                                   |                     |                                    |                               |                          |             |
| + Rollup Reports             |          | Sorvor                                        | lort State          | Start Times Bataba                 |                               |                          |             |
| +-My Reports                 |          | ODCV/M459 useelek useekinsten ihm een 0       |                     | Start Time Databa                  | se<br>V Manalland, 50000 // E | CDD                      |             |
|                              |          | ODCVM168.wsciap.wasnington.ipm.com            | 9549 🔟 Up           | Apr 8, 2008 5:53:50 PM [dbc:db.    | 2:1/localnost:50000/1P        | CDB                      |             |
|                              |          | Show Data Server Details                      |                     |                                    |                               |                          |             |
|                              |          |                                               |                     |                                    |                               |                          |             |
|                              |          | The Data Server is the control point for sche | duling functions,   | configuration, event management,   | reporting, and GUI su         | ipport. It coordinates   |             |
|                              |          | communication with, and collects data from L  | Data Agents and t   | he Device server.                  |                               |                          |             |
| - Data Manager for Databases |          |                                               |                     |                                    |                               |                          |             |
| + Data Manager for Chargebar |          | levice Server                                 | $\frown$            |                                    |                               |                          |             |
| +-Disk Manager               |          | Server F                                      | Port State          | Start Time Databa                  | se                            |                          |             |
| +-Fabric Manager             |          | ODCVM168.wsclab.washington.ibm.com 9          | 9550 🔳 Up           | Apr 8, 2008 5:55:11 PM [idbc:db)   | 2://localhost:50000/TP        | CDB                      |             |
| ±-Tape Manager               |          | Show Davice Server Dateils                    |                     |                                    |                               |                          |             |
| +-Element Manager            |          | Show Device Server Details                    |                     |                                    |                               |                          |             |
| -                            |          | The Device Server discovers elements, gath    | ers information fr  | om, analyzes performance of sw     | itches or devices, and        | controls storage         |             |
|                              |          | subsystems and SAN fabrics. It coordinates    | communication w     | /ith and collects data from CIM Ag | ents and Fabric Agen          | ts.                      |             |
|                              |          |                                               |                     |                                    |                               |                          |             |
|                              |          | lata Agents                                   |                     | $\frown$                           |                               |                          |             |
|                              |          | Agent                                         | IP Address          | State 🔺 🔪                          | Manufacturer                  | <b>CPU Architecture</b>  | OS Type     |
|                              |          | odcbeta163.wsclab.washington.ibm.com          | 9.82.39.163         | 🖬 Up                               | IBM                           | IA32                     | Windows     |
|                              |          | ebodaix1                                      | 9.82.39.20          | 💷 Up                               | IBM                           | POWER                    | AIX         |
|                              |          | ODCBETA161.wsclab.washington.ibm.com          | 9.82.39.161         | I Up                               | IBM                           | IA32                     | Windows     |
|                              |          | ODCVM168.wsclab.washington.ibm.com            | 9.82.39.168         |                                    | VMware, Inc.                  | IA32                     | Windows     |
|                              |          | odcvm156                                      | 9.82.39.156         | Need to upgrade agent software     | are VMware, Inc.              | IA32                     | Windows     |
|                              |          |                                               | 1 1                 |                                    |                               | 1.1.2                    | 1.11100.110 |
|                              |          | Show Data Agents Details Check                | Enable              |                                    |                               |                          |             |
|                              |          | Date Agente enable date gethering from the    | bosta that will be  | menaged and manifered. They as     | lect best and applicat        | ion information and can  | 4           |
|                              |          | this information to the Data server           | HUSES LITAL WIII DE | manageu anu monitoreu. Triey co    | iect nost and applicat        | ion information and sent |             |
|                              |          |                                               |                     |                                    |                               |                          |             |
|                              | ± (      | CIM Agents - 7 total (connection status: 7 s  | successful, 0 un    | known, 0 timeout)                  |                               |                          |             |
| <u></u>                      |          |                                               |                     |                                    |                               |                          | $\sim$      |
| 0                            |          |                                               |                     |                                    |                               | © 2011 IBM Corpor        | ation 🚺 🔊   |

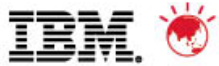

# 1. Use the Configuration Utility to verify everything is running as expected within TPC

|                                | + | Device Serve                                                                                                    | EL - ODCAMIN                                                                                                    | 0.W3CIGD.W                                                                                                    | · · · · · · · · · · · · · · · · · · ·                                                                                                    |                                                                                                    | up                                                                                                    |                                                                                                    |                                                   |                                                                       |                          |
|--------------------------------|---|----------------------------------------------------------------------------------------------------|----------------------------------------------------------------------------------------------------|----------------------------------------------------------------------------------------------------|----------------------------------------------------------------------------------------------------|----------------------------------------------------------------------------------------------------|----------------------------------------------------------------------------------------------------|----------------------------------------------------------------------------------------------------|---------------------------------------------------|-----------------------------------------------------------------------|--------------------------|
| Administrative Services        | + | Data Agents                                                                                                    | - 5 total (4 up,                                                                                                    | 0 down, 0                                                                                                    | unreachable)                                                                                                    |                                                                                                    |                                                                                                    |                                                                                                    |                                                   |                                                                       |                          |
| - HBM TotalStorage Productivn  | - | CIM Agente                                                                                                    |                                                                                                    |                                                                                                    |                                                                                                    |                                                                                                    |                                                                                                    |                                                                                                    |                                                   |                                                                       |                          |
| + Rollup Reports               |   | Citil Agentes                                                                                                    |                                                                                                    | Connecti                                                                                                    | on Status                                                                                                    | toroporabilit                                                                                                    | , Namagangan                                                                                                    | Dioplay Nama                                                                                                    | Description                                       | 1                                                                     |                          |
| +-My Reports                   |   | bttp://9.8                                                                                                    | 0RL                                                                                                    |                                                                                                    |                                                                                                    | nter oper ability<br>nterop                                                                                                    | y namespace                                                                                                    |                                                                                                    | Description                                       | 1                                                                     |                          |
| ±-Topology                     |   | http://9.0                                                                                                    | 2.33.101.3300                                                                                                    |                                                                                                    |                                                                                                    | niterop                                                                                                    |                                                                                                    | DS4K-161                                                                                                    | _                                                 | -                                                                     |                          |
| Monitoring                     |   | https://9.                                                                                                    | 02.39.162.5909                                                                                                    | SUCCES                                                                                                    | >>                                                                                                    |                                                                                                    |                                                                                                    | DS0N-102                                                                                                    |                                                   | -                                                                     |                          |
| +-Analytics                    |   | nttps://9.                                                                                                    | 82.39.192:5989                                                                                                    | SUCCES                                                                                                    | 55 -                                                                                                    | mailtoo                                                                                                    |                                                                                                    | SVC-192                                                                                                    |                                                   | _                                                                     |                          |
|                                |   | http://9.8                                                                                                    | 2.39.240:5988                                                                                                    | SUCCES                                                                                                    | SS -                                                                                                    | root/ibm                                                                                                    |                                                                                                    | Tape-240                                                                                                    |                                                   | _                                                                     |                          |
| 🗄 External Tools               |   | http://9.8                                                                                                    | 2.39.194:5988                                                                                                    | SUCCES                                                                                                    | SS                                                                                                    | root/cimv2                                                                                                    |                                                                                                    | Cisco-194                                                                                                    |                                                   | _                                                                     |                          |
| -Data Manager                  |   | http://9.8                                                                                                    | 2.39.173:5988                                                                                                    | SUCCES                                                                                                    | ss                                                                                                    | root/cimv2                                                                                                    |                                                                                                    | Cisco-173                                                                                                    |                                                   | _                                                                     |                          |
| 🗉 – Data Manager for Databases |   | http://9.8                                                                                                    | 2.39.169:5988                                                                                                    | SUCCES                                                                                                    | ss -                                                                                                    | nterop                                                                                                    |                                                                                                    | Brocade Cimom                                                                                                    |                                                   |                                                                       |                          |
| + Data Manager for Chargebac   |   | 8 dd                                                                                                    | Edit CIMOM                                                                                                    | Details                                                                                                    | Test CIMOM                                                                                                    | Connection                                                                                                    | Run CIMOM Di                                                                                                    | iscovery Now                                                                                                    | Show Manager                                      | Devices                                                               |                          |
| +—Disk Manager                 |   | Auu                                                                                                    |                                                                                                    | e annia                                                                                                    |                                                                                                    | eseri in postori                                                                                                    |                                                                                                    |                                                                                                    |                                                   | 001000                                                                |                          |
| + Fabric Manager               |   | CIM (Comr                                                                                                    | non Information                                                                                                    | Model) ager                                                                                                    | nts provide a st                                                                                                    | andard interface                                                                                                    | to storage device                                                                                                    | es for storage man                                                                                                    | agement applicatio                                | ns. The storag                                                        | e devices                |
| ±—Tape Manager                 |   | managed l                                                                                                    | by CIM Agents i                                                                                                    | nclude IBM 1                                                                                                    | TotalStorage En                                                                                                    | erprise Storage                                                                                                    | Servers (ESS), st                                                                                                    | torage area netwo                                                                                                    | rk (SAN) Volume C                                 | Controllers, DS4                                                      | 000s,                    |
| -Element Manager               |   | DS6000s,<br>Certified C                                                                                                    | DS8000s, fibre<br>IM Agents are :<br>discovery ich fi                                                                                                    | channel sw<br>supported in                                                                                                    | vitches, and tap<br>1 most cases fo                                                                                                    | storage hardw                                                                                                    | (Storage Networ<br>are from other ver                                                                                                    | king Industry Asso<br>ndors.<br>where credentials                                                                                                    | era set or security                               | ormance Testir                                                        | ıg Program)              |
| Element Manager                |   | DS6000s,<br>Certified C<br>A CIMOM<br>Inband Fabri<br>Agent                                                                                                    | DS8000s, fibre<br>IM Agents are :<br>discovery job fi<br><u>c Agents</u>                                                                                                    | channel sw<br>supported in<br>nds CIM Age                                                                                                    | vitches, and tap<br>n most cases fo<br>ents and the de                                                                                                    | storage hardw<br>ices managed k                                                                                                    | A (Storage Networ<br>are from other ver                                                                                                    | king industry Asso<br>ndors.<br>where credentials<br>sion                                                                                                    | ciation) CTP (Cont                                | vis disabled.                                                         | g Program)               |
| -Element Manager               |   | DS6000s,<br>Certified C<br>A CIMOM<br>Inband Fabri<br>Agent                                                                                                    | DS8000s, fibre<br>IM Agents are s<br>discovery job fi<br>c Agents                                                                                                    | channel sw<br>supported in<br>nds CIM Age<br>shington ibm                                                                                                    | vitches, and tap<br>n most cases fo<br>ents and the de<br>IP Add                                                                                                    | storage hardw<br>ices managed k                                                                                                    | A (Storage Networ<br>are from other ver<br>by the CIM Agents<br>S and Vers                                                                                                    | king industry Asso<br>ndors.<br>where credentials<br>sion                                                                                                    | ciation) CTP (Cont                                | vis disabled.                                                         | g Program)               |
| Element Manager                |   | DS6000s,<br>Certified C<br>A CIMOM<br>Inband Fabri<br>Agent<br>Odcbeta1                                                                                                    | DS8000s, fibre<br>IM Agents are s<br>discovery job fi<br><u>c Agents</u><br>163.wsclab.wa:<br>A161.wsclab.wa                                                                                                    | channel sw<br>supported in<br>nds CIM Age<br>shington.ibm<br>vashington.ibm                                                                                                | vitches, and tap<br>n most cases fo<br>ents and the de<br><b>IP Add</b><br>n.com 9.82.39<br>bm.com 9.82.39                                                                                                    | storage hardw<br>ices managed k<br>ress State<br>163 acti<br>161 acti                                                                                                    | s (Storage Networ<br>are from other ver<br>by the CIM Agents<br>S and Vers<br>Windows 5.2:<br>ye Windows 5.2:                                                                                                    | king industry Asso<br>ndors.<br>where credentials<br>sion<br>:Service Pack 2<br>:Service Pack 2                                                                                               | ciation) CTP (Cont                                | v is disabled.                                                        | g Program)               |
| +-Element Manager              |   | DS6000s,<br>Certified C<br>A CIMOM<br>Inband Fabri<br>Agent<br>Odcbetat<br>ODCBET.<br>Show Int                                                                                      | DS8000s, fibre<br>IM Agents are s<br>discovery job fi<br>c Agents<br>(63.wsclab.was<br>A161.wsclab.was<br>band Fabric Ag                                                                                                    | channel sw<br>supported in<br>nds CIM Age<br>shington.ibm<br>vashington.ib<br>rashington.il                                                                                | vitches, and tap<br>n most cases fo<br>ents and the de<br><b>IP Adc</b><br>n.com 9.82.30<br>bm.com 9.82.30<br>Check                                                                                                    | ices managed k<br>ress State<br>.163 ecti<br>.161 a acti                                                                                                    | Storage Network<br>are from other very<br>by the CIM Agents<br>S and Vers<br>Windows 5.2:<br>ve Windows 5.2:                                                                                                    | king industry Asso<br>ndors.<br>where credentials<br>sion<br>Service Pack 2<br>Service Pack 2                                                                                                 | are set or securit                                | v is disabled.                                                        | g Program)               |
| Element Manager                |   | DS6000s,<br>Certified C<br>A CIMOM<br>Inband Fabri<br>Odcbeta1<br>ODCBET.<br>Show Int<br>Inband Fal<br>switches<br>information                                                      | DS8000s, fibre<br>IM Agents are s<br>discovery job fi<br><b>c Agents</b><br>163.wsclab.wa<br>A161.wsclab.wa<br>band Fabric Agents<br>bric Agents coll<br>and interconned<br>n from all the ho                                                                                              | channel sw<br>supported in<br>nds CIM Age<br>shington.ibm<br>vashington.il<br>ent Details<br>ect informat<br>ctions betwo<br>sts on the f                                  | vitches, and tap<br>n most cases fo<br>ents and the der<br><b>IP Adc</b><br>n.com 9.82.39<br>bm.com 9.82.39<br>bm.com 9.82.39<br>check<br>tion about the fa<br>een switches) 1<br>fabric, an agent                                                                                                    | ices managed k<br>ress State<br>.163 equi<br>.161 equi<br>.161 et acti<br>.161 et acti<br>.161 et acti<br>.161 et acti<br>.161 et acti                                                                                                    | Storage Network<br>are from other very<br>by the CIM Agents<br>S and Vers<br>Windows 5.2:<br>we Windows 5.2:<br>we Windows 5.2:<br>is information to the<br>ric as well as zon<br>each of the hosts                                                                                                    | king industry Asso<br>indors.<br>where credentials<br>sion<br>Service Pack 2<br>Service Pack 2<br>Service Pack 2<br>he Device server.<br>ing information. To<br>connected to the fi           | They gather topolo<br>gather host-level           | ormance Testir<br>/ is disabled.<br>gy information<br>and detailed HE | g Program)<br>(the<br>3A |
| Element Manager                |   | DS6000s,<br>Certified C<br>A CIMOM<br>A CIMOM<br>Agent<br>Odcbetat<br>ODCBET<br>Show Int<br>Inband Fal<br>switches<br>information                                                   | DS8000s, fibre<br>IM Agents are s<br>discovery job fi<br>c Agents<br>163.wsclab.wa<br>A161.wsclab.wa<br>band Fabric Agents<br>bric Agents coll<br>and interconned<br>n from all the ho<br>Fabric Agents                                                                                    | channel sw<br>supported in<br>nds CIM Age<br>shington.ibm<br>vashington.il<br>ent Details<br>ect informat<br>ctions betwo<br>osts on the f                                 | vitches, and tap<br>n most cases fo<br>ents and the de<br><b>IP Add</b><br>n.com 9.82.30<br>bm.com 9.82.30<br>bm.com 9. | ices managed k<br>ress State<br>.163 - ecti<br>.161 - acti<br>.161 - acti<br>.161 - acti<br>.161 - acti                                                                                                    | (Storage Networ<br>are from other ver<br>by the CIM Agents<br>S and Vers<br>Windows 5.2:<br>we Windows 5.2:<br>is information to the<br>ric as well as zon<br>each of the hosts                                                                                                    | king industry Asso<br>ndors.<br>where credentials<br>sion<br>Service Pack 2<br>Service Pack 2<br>Service Pack 2<br>ne Device server.<br>ing information. To<br>connected to the fi            | They gather topolo<br>abric.                      | y is disabled.<br>y is disabled.<br>gy information<br>and detailed HE | g Program)<br>(the<br>3A |
| Element Manager                |   | DS6000s,<br>Certified C<br>A CIMOM<br>A CIMOM<br>Agent<br>Odcbetat<br>ODCBET<br>Show Int<br>Inband Fal<br>switches<br>information<br>Out of Band I<br>Host Nat                      | DS8000s, fibre<br>IM Agents are s<br>discovery job fi<br>c Agents<br>163.wsclab.wa<br>A161.wsclab.wa<br>band Fabric Agents<br>bric Agents coll<br>and interconned<br>n from all the ho<br>Fabric Agents<br>me                                                                              | channel sw<br>supported in<br>nds CIM Age<br>shington.ibr<br>vashington.il<br>ent Details<br>ect informat<br>ctions betwo<br>osts on the f                                 | vitches, and tap<br>n most cases fo<br>ents and the de<br><b>IP Add</b><br>n.com 9.82.30<br>bm.com 9.82.30<br>bm.com 9.82.30<br>check<br>tion about the fa<br>een switches) t<br>fabric, an agent                                                                                                    | storage hardw<br>ices managed k<br>ress State<br>163 - oti<br>161 - acti<br>oric and send th<br>or the entire fab<br>nust reside on e                                                                                                    | Storage Networ<br>are from other ver<br>by the CIM Agents<br>S and Vers<br>Windows 5.2:<br>Windows 5.2:<br>Windows 5.2:<br>is information to the<br>ric as well as zon<br>each of the hosts                                                                                                    | king industry Asso<br>indors.<br>where credentials<br>sion<br>Service Pack 2<br>Service Pack 2<br>is Device Server.<br>ing information. To<br>connected to the finite<br>ity Advanced         | They gather topolo<br>gather host-level<br>abric. | y is disabled.<br>y is disabled.<br>gy information<br>and detailed HE | g Program)<br>(the<br>3A |
| Element Manager                |   | DS6000s,<br>Certified C<br>A CIMOM<br>A CIMOM<br>Agent<br>Odcbetat<br>ODCBET,<br>Show Int<br>Inband Fal<br>switches<br>information<br>Qut of Band I<br>Host Nat<br>esmts17          | DS8000s, fibre<br>IM Agents are s<br>discovery job fil<br>c Agents<br>163.wsclab.wa<br>A161.wsclab.wa<br>bric Agents coll<br>and interconned<br>n from all the ho<br>Fabric Agents<br>me<br>3.wsclab.wash                                                                                  | channel sw<br>supported in<br>nds CIM Age<br>shington.ibm<br>vashington.il<br>ent Details<br>ect informat<br>ctions betwo<br>ists on the f                                 | vitches, and tap<br>n most cases fo<br>ents and the de<br><b>IP Add</b><br>n.com 9.82.33<br>bm.com 9.82.33<br>Check<br>tion about the fa<br>een switches) 1<br>fabric, an agent<br>IP Addres<br>com 9.82.39.17                                                                                                    | storage hardw<br>ices managed k<br>ress State<br>163 ecti<br>161 acti<br>Joric and send th<br>or the entire fab<br>nust reside on e                                                                                                    | Storage Networ<br>are from other ver<br>by the CIM Agents<br>S and Vers<br>Windows 5.2:<br>We Windows 5.2:<br>we Windows 5.2:<br>is information to the<br>ric as well as zon<br>each of the hosts<br>NMP Commun<br>public                                                                                                    | king industry Asso<br>indors.<br>where credentials<br>sion<br>Service Pack 2<br>Service Pack 2<br>re Device server.<br>ing information. To<br>connected to the finite<br>ity Advanced         | They gather topolo<br>gather host-level<br>abric. | y is disabled.<br>y is disabled.<br>gy information<br>and detailed HE | g Program)<br>(the<br>3A |
| Element Manager                |   | DS6000s,<br>Certified C<br>A CIMOM<br>A CIMOM<br>Agent<br>Odcbetat<br>ODCBET,<br>Show Ini<br>Inband Fal<br>switches<br>information<br>Out of Band<br>Host Nat<br>esmts17<br>esmts17 | DS8000s, fibre<br>IM Agents are s<br>discovery job fil<br>c Agents<br>163.wsclab.wa<br>A161.wsclab.wa<br>bric Agents coll<br>and interconned<br>n from all the ho<br>Fabric Agents<br>me<br>3.wsclab.wash<br>7.wsclab.wash                                                                 | channel sw<br>supported in<br>nds CIM Age<br>shington.ibrr<br>vashington.ibrr<br>vashington.ibrr<br>ect informat<br>ctions betwo<br>sts on the f                           | vitches, and tap<br>n most cases fo<br>ents and the de<br><b>IP Add</b><br>n.com 9.82.3<br>bm.com 9.82.3<br><u>Check</u><br>tion about the fa<br>een switches) 1<br>fabric, an agent<br><b>IP Addres</b><br>com 9.82.39.17<br>com 9.82.39.17                                                                                                    | storage hardw<br>ices managed k<br>ress State<br>163 acti<br>161 acti<br>161 acti<br>oric and send th<br>or the entire fab<br>must reside on e                                                                                                    | Storage Networ<br>are from other ver<br>by the CIM Agents<br>S and Vers<br>Windows 5.2:<br>We Windows 5.2:<br>We Windows 5.2:<br>Windows 5.2:<br>W | king industry Asso<br>indors.<br>where credentials<br>sion<br>Service Pack 2<br>Service Pack 2<br>Service Pack 2<br>ing information. To<br>connected to the fr<br>ity Advanced                | They gather topolo<br>gather host-level<br>abric. | y is disabled.<br>y is disabled.<br>gy information<br>and detailed HE | g Program)<br>(the<br>3A |
| Element Manager                |   | DS6000s,<br>Certified C<br>A CIMOM<br>A CIMOM<br>Agent<br>Odcbeta1<br>ODCBET.<br>Show Ini<br>Inband Fal<br>switches<br>information<br>Out of Band<br>Host Na<br>esmts17<br>esmts17  | DS8000s, fibre<br>IM Agents are s<br>discovery job fil<br>c Agents<br>163.wsclab.wa<br>A161.wsclab.wa<br>band Fabric Agents<br>ond interconner<br>n from all the ho<br>Fabric Agents coll<br>and interconner<br>n from all the ho<br>Fabric Agents<br>me<br>3.wsclab.wash<br>8.wsclab.wash | channel sw<br>supported in<br>nds CIM Age<br>shington.ibm<br>vashington.ib<br>ent Details<br>ect informat<br>stions betwo<br>osts on the f<br>ington.ibm.c<br>ington.ibm.c | vitches, and tap<br>n most cases fo<br>ents and the de<br><b>IP Add</b><br>n.com 9.82.39<br>bm.com 9.82.39<br>Check<br>tion about the fa<br>een switches) 1<br>fabric, an agent<br>if abric, an agent<br>9.82.39.17<br>com 9.82.39.17<br>com 9.82.39.17                                                                                                    | state state and send the state of the entire fabric and send the send the s | Storage Networ<br>are from other ver<br>by the CIM Agents<br>S and Vers<br>Windows 5.2:<br>We Windows 5.2:<br>We Windows 5.2:<br>We Windows 5.2:<br>Windows 5.2:<br>Windows 5.2    | king industry Asso<br>indors.<br>where credentials<br>sion<br>:Service Pack 2<br>:Service Pack 2<br>:Service Pack 2<br>ine Device server.<br>ing information. To<br>connected to the financed | They gather topolo<br>gather host-level<br>abric. | ormance Testin<br>/ is disabled.<br>gy information<br>and detailed HE | g Program)<br>(the<br>3A |

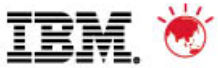

# 1. Use the Configuration Utility to verify everything is running as expected within TPC

| Navigation Tree                | Servic | es      | Data Manager Disk Manager Fab                                                        | ric Manage                    | r   Tape N                  | lanager                    | Element M     | Manager                                                              |                         |
|--------------------------------|--------|---------|--------------------------------------------------------------------------------------|-------------------------------|-----------------------------|----------------------------|---------------|----------------------------------------------------------------------|-------------------------|
| ⊕-Administrative Services      | [      |         |                                                                                      |                               | · .                         |                            |               | ·                                                                    |                         |
| BM TotalStorage Productivi     | Ref    | resh    | Launch TotalStorage Productivity                                                     | / Center Ass                  | istant                      |                            |               |                                                                      |                         |
| Configuration Utility          |        |         |                                                                                      |                               |                             |                            |               |                                                                      |                         |
| E-Rollup Reports               |        | 510     | rage Subsystems                                                                      |                               |                             |                            |               |                                                                      |                         |
| H-My Reports                   |        |         | Subsystem                                                                            |                               | Label                       | Туре 🤇                     | Status 🔺      | Enabled for Provisioning                                             | Enabled for Performance |
|                                |        |         | DS4400-FastT700-600A0B80000F390F                                                     | F000000004                    |                             | DS4000                     | Normal        | Yes                                                                  | 🖬 Yes                   |
| +-Monitoring                   |        |         | SVC-2145-Sandbox-IBM                                                                 |                               |                             | SVC                        | Normal        | Yes                                                                  | Yes                     |
| +-Analytics                    |        |         | DS6000-1750-13AB24A-IBM                                                              |                               |                             | DS6000                     | Normal        | Yes                                                                  | Yes                     |
|                                |        |         | DS6000-1750-13AB2XA-IBM                                                              |                               |                             | DS600                      |               | A Prerequisites Not Met                                              | A Prerequisites Not Met |
| 🗄 External Tools               |        |         | ,                                                                                    |                               | 1                           |                            |               | 1                                                                    |                         |
| 🗄 Data Manager                 |        |         | Show Storage Subsystem Details                                                       | Show St                       | prage Sub:                  | system As                  | sset Report   | Storage Topology                                                     |                         |
| 🗄 🕀 Data Manager for Databases |        |         | 0 CM 0 gent wereging storage subsust                                                 |                               | امم مططمط                   | and a CIM                  | OM discourse  | u iek peede te ke vup te dieseu                                      |                         |
| 🗄 🕀 Data Manager for Chargeba  |        | ŕ       | A Ciwi Ageni, managing storage subsysti<br>subsystems, information about running s   | em neeus to<br>a CIMOM disc   | pe augeu (<br>overvlich i   | anu a Cilvit<br>cen he foi | und in the Cl | y jub needs to be run to discov<br>MOM Discovery section             | er storage              |
| 🕀 Disk Manager                 |        |         | subsystems. Information about running o                                              |                               |                             | can be for                 |               | MOM Discovery section.                                               |                         |
| 🗄 Fabric Manager 🛛 🔜           |        |         |                                                                                      |                               |                             |                            |               |                                                                      |                         |
| 🗄 – Tape Manager               |        | <i></i> | The prerequisite to enabling a storage si<br>subsystem. Detailed information on prot | upsystem tol<br>belichs can k | r provisioni<br>ve found or | ng and pe<br>a the Disk    | Manager tok   | nonitoring is a probe job of the :<br>) in the Storage Subsystem Pro | storage<br>bes section  |
| +-Element Manager              |        |         | subsystem. Detailed information on pro-                                              | oe jobs can k                 | e touriu or                 | THE DISK                   | Manager tak   | o in the Storage Subsystem Pro                                       |                         |

| Navigation Tree         | Services Data Mana | oger <sup>[</sup> Disk Manag | ek Fabric Mana    | ager        | ape Manager 🗍 | Element Manager                                                                                                |                                |
|-------------------------|--------------------|------------------------------|-------------------|-------------|---------------|----------------------------------------------------------------------------------------------------|--------------------------------|
| 🗄 Administrative Serv   |                    | .go.   bion manag            |                   |             | i ionaireger  |                                                                                                    |                                |
| E-IBM TotalStorage Pr   | Refresh Lau        | nch TotalStorage Pro         | oductivity Center | Assistant   | t             |                                                                                                    |                                |
| —Configuration U        |                    |                              |                   |             |               |                                                                                                    |                                |
| Rollup Reports          | - Fabrics          |                              |                   |             |               |                                                                                                    |                                |
| 🗄 🕀 My Reports          | Fabric             | Physi                        | cal Fabric S      | State 🔺     | VSAN State 🤇  | Enabled for Zoning                                                                                             |                                |
|                         | VSAN000            | 1 20010                      | 00DEC1900C1       | Normal      | Active        | No                                                                                                    |                                |
| +-Monitoring            | Null_VSAt          | N 20140                      | 00DEC1900C1       | Normal      | Active        | No                                                                                                    |                                |
| ⊕ Analytics             | A_Side_M           | Vith_Qlogic 26A60            | 00DEC0CE581       | Normal      | Active        | No                                                                                                    | This is the only Eabric with a |
|                         | B_Side_W           | /ith_Brocade 26C20           | 00DEC1900C1       | Normal      | Active        | 🛙 Yes                                                                                                    | fabric agent                   |
| 🕀 External Tools        | 300000D            | EC009880 30000               | 00DEC009880       | Normal      |               | No                                                                                                    | Tablic agent.                  |
| 🛨 Data Manager          | 3000000            | ECOCE580 30000               |                   | Normal      |               | No                                                                                                    | Current Brocade Cimom also     |
| E → Data Manager for Da | 3000000            | EC1900C0 30000               |                   | Normal      |               | A No                                                                                                    | results in "Enabled for        |
| + Data Manager for Cl   |                    | 20100000  00000              |                   | Normar      |               | • 140                                                                                                    |                                |
| + Disk Manager          | Zoning Co          | onfiguration S               | Show SAN Asset    | ts (All) Sy | /stem Report  | Fabrics Topology                                                                                               | Zoning.                        |
| Fabric Manager          |                    |                              |                   |             |               |                                                                                                    |                                |
| v                       |                    |                              |                   |             |               | and a second second second second second second second second second second second second second second second |                                |

Pulse 2011 - Australia/New Zealand

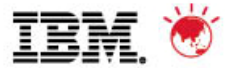

# 2. Verify discovery, probes, scans and quotas are set to run regularly for all managed devices

|                                       | Edit Probe student0.DS6000-7412                                          |
|---------------------------------------|--------------------------------------------------------------------------|
| -Administrative Services              |                                                                          |
| -Services                             | Creator: studentU Name: DS5000-7412                                      |
| Data Sources                          | Description:                                                             |
| Discovery                             |                                                                          |
| +-CIMOM                               | What to PROBE When to Run                                                |
| E     Out of Band Fabric              | How often to run tab is identical for all TPC activities                 |
| +-Netware Filer                       |                                                                          |
| 🗄 🗄 🕀 Windows Domain, NAS, and SAN FS | C Run Now                                                                |
| ⊞-VMWare VI Data Source               | C Run Once at:                                                           |
| E-Configuration                       |                                                                          |
| BM TotalStorage Productivity Center   |                                                                          |
| Configuration Utility                 | G. Due Deventerille                                                      |
| Rollup Reports                        | to Run Repeatedly                                                        |
| ⊕-My Reports                          | Beginning at:                                                            |
| E − Topology                          | March 💌 11 💌 , 2008 💌 12 : 30 AM 💌                                       |
| E-Monitoring                          |                                                                          |
| Probes                                | Repeat Every 1 TDAY(S)                                                   |
|                                       |                                                                          |
|                                       | C Run on these days:                                                     |
|                                       |                                                                          |
| External Tools                        | 🗌 🗖 Sunday 🗖 Monday 🗖 Tuesday 🧖 Wednesday 🦵 Thursday 🦵 Friday 🗖 Saturday |
| L-Huta Manager                        |                                                                          |
|                                       | How to handle time zones                                                 |
|                                       | PROBE                                                                    |
|                                       | C Local time in each time zone                                           |
|                                       | O. Same Clobal time across all time zones                                |
|                                       | Same Globar time across air time zones                                   |
|                                       | Specify which time zone to use for Global processing:                    |
| Quotas                                | Use the time zone that the server runs in                                |
| Hetwork Appliance Quotas              | C Use this time zone: (GMT_5:00) America New York US/Eastern             |
|                                       | Comite.com/Antericancew_Fork Os/Lastern                                  |
|                                       |                                                                          |

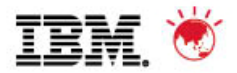

# 3. Set key system-wide thresholds: Data Start with these for Data

| Navigation Tree                                                                                        | Edit Alert student0.Grown Disk Defects GT 10                                                        |  |
|----------------------------------------------------------------------------------------------------|----------------------------------------------------------------------------------------------------|--|
| Administrative Services     HBM TotalStorage Productivity Center     Data Manager                      | Creator: student0 Name: Grown Disk Defects GT 10 Description:                                       |  |
| ±-monitoring<br>□-Alerting                                                                             | Alert Computers                                                                                     |  |
| Computer Alerts                                                                                        | Triggering-Condition                                                                                |  |
| student0.Disk Failure Predicted<br>student0.Grown Disk Defects GT 10<br>student0.New Disk Defect Found | Condition:     Value:     Value Units:       Grown Disk Defects Exceed     10     Image: Condition: |  |
| +-Filesystem Alerts                                                                                    | RAM Increased                                                                                       |  |
| Directory Alerts                                                                                       | RAM Decreased                                                                                       |  |
| 🗄 Hypervisor Alerts                                                                                    | Virtual Memory Increased                                                                            |  |
| Policy Management                                                                                      | Virtual Memory Decreased                                                                            |  |
| E-Reporting                                                                                            | New Disk Detected                                                                                   |  |
| 🗄 🕀 Data Manager for Databases                                                                         | Disk Not Found                                                                                      |  |
| 🗄 🕀 Data Manager for Chargeback                                                                        | New Disk Defect Found                                                                               |  |
| 😟 🕀 Disk Manager                                                                                       | Grown Disk Defects Exceed                                                                           |  |
| 🖶 🕀 Fabric Manager                                                                                     | Disk Failure Predicted                                                                              |  |

| Navigation Tree                                                                                                    | -Edit Alert student0.Grown Disk Defects GT 10                                                                                         |                                                      |
|----------------------------------------------------------------------------------------------------|----------------------------------------------------------------------------------------------------|------------------------------------------------------|
| Administrative Services HBM TotalStorage Productivity Center Data Manager Monitoring Alerting Computer Alerts student0.Disk Failure Predicted student0.Rew Disk Defects GT 10 student0.New Disk Defect Found # Filesystem Alerts | Creator: student0 Name: Grown Disk Defects GT 10 Description: Aler Computers Available: Computer Groups Computers Computers Computers | Current Selections:<br>-Computers<br>+-All computers |
| O                                                                                                    | O                                                                                                    |                                                      |

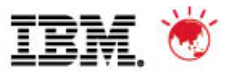

## 3. Set key system-wide thresholds: Disk Start with these for Disk

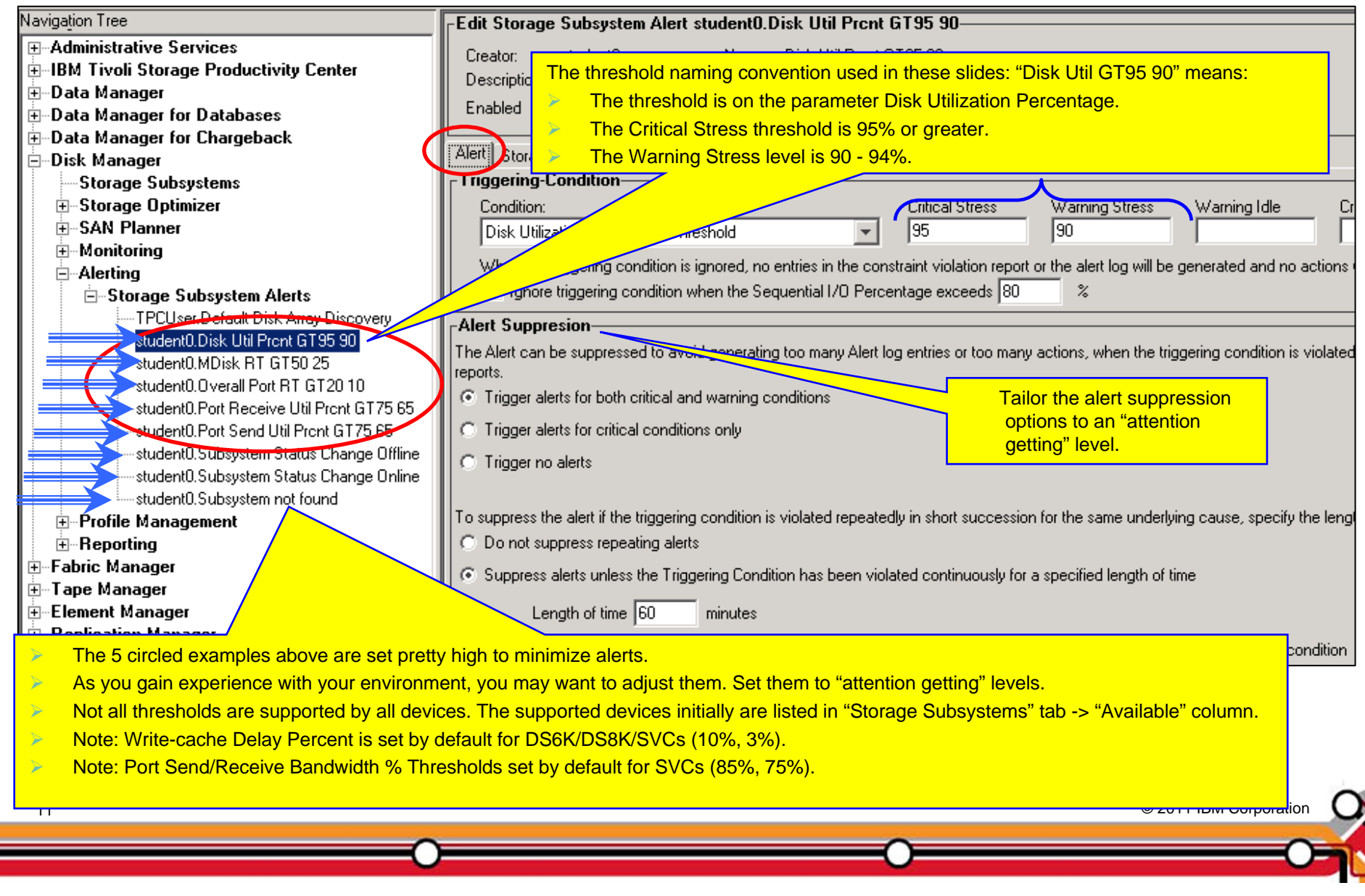

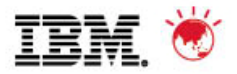

# 3. Set key system-wide thresholds: Fabric Start with these for Fabric

| Navigation Tree                                                                                                    | Edit Switch Alerts student0.Port Receive Bandwidth GT85 75                                                                                                    |                  |
|----------------------------------------------------------------------------------------------------|----------------------------------------------------------------------------------------------------|------------------|
|                                                                                                    | Creator: student0 Name: Port Receive Bandwidth GT85 75<br>Description:<br>Enabled                                                                                                    |                  |
| Data Manager für Chargeback     Disk Manager     Disk Manager                                                                                                    | Alert witches                                                                                                    |                  |
| Fabrics     Monitoring    Alerting    Fabric Alerts    Switch Alerts    TPCUser.Discovery                                                                                          | Condition:<br>Port Receive Bandwidth Percentage Threshold Critical Stress<br>Port Receive Bandwidth Percentage Threshold Reference Reference |                  |
| student0.Error Frame Rate GT5 3<br>student0.Link Failure Rate GT5 3<br>student0.Port Receive Bandwidth GT85 75<br>student0.Port Send Bandwidth GT85 75<br>E-Endpoint Device Alerts | <ul> <li>Trigger alerts for both critical and warning</li> <li>Trigger alerts for critical conditions only</li> <li>Trigger no alerts</li> <li>Trigger no alerts</li> </ul> Port Send/Receive Bandwidth % threshold are set by default to 85% and 75%. You may want to adjust "Alert Suppression" "attention getting" levels.                                                                                                    | ds<br>ou<br>" to |
| i⊞⊷Reporting<br>i⊞⊷Tape Manager<br>i≣⊷Element Manager                                                                                                    | To suppress the alert if the triggering condition is violated repeatedly in short succession for the same un                                                                                                    |                  |

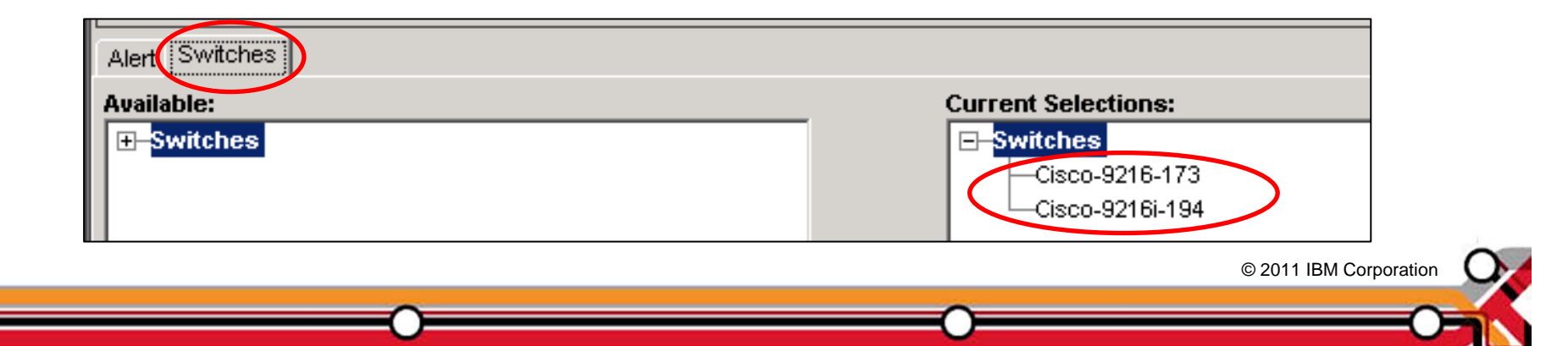

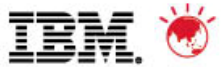

# 4. Identify and define additional thresholds and reports to support two or three "loved ones"

Define a "My Reports" for volume utilization.

| Navigation Tree                          | Selection                                                                                                    |                                                     |                 |                  |
|------------------------------------------|----------------------------------------------------------------------------------------------------|-----------------------------------------------------|-----------------|------------------|
| ⊕ Administrative Services                | Report Filter Specifications                                                                                     |                                                     |                 |                  |
| E-IBM Tivoli Storage Productivity Center | · · ·                                                                                                    |                                                     |                 |                  |
| Configuration Utility                    | Generate Report                                                                                                  | Sele                                                | ection 💿 Filter |                  |
| ⊡ Reporting                              | Display latest performance data                                                                                  |                                                     |                 |                  |
|                                          | Company latest performance data                                                                                  |                                                     |                 |                  |
|                                          | C Display historic performance data using                                                                        | absolute time                                       |                 |                  |
| Duplicate Files GT 500MB                 | From November V 26 V 2009                                                                                        |                                                     |                 |                  |
| Exercise - 163P Performance              |                                                                                                    |                                                     |                 |                  |
|                                          | 10: November 💌 [26 💌 , [2009                                                                                     | TI: 59 AM                                           | A thoughtf      | ul naming        |
| DDCCL163 DS6K Volume Util                | O Display historic performance data usinc                                                                        | relative time                                       | conventior      | enhances the     |
| + Batch neports                          |                                                                                                    |                                                     | functionali     |                  |
|                                          | j uays ago unui now                                                                                              |                                                     | functional      | ty of flitering. |
|                                          | Summation Level By Sample                                                                                        | <b>T</b>                                            |                 |                  |
| <b>⊡</b> Data Source Reports             | , · · ·                                                                                                    |                                                     |                 |                  |
|                                          | Ausilable Columns                                                                                                | Included Columns                                    |                 |                  |
|                                          | Internel                                                                                                    |                                                     |                 |                  |
| Storage Resource Group Management        | Interval<br>Read VO Rate (name)                                                                                  | Subsystem                                           |                 |                  |
| H-Analytics                              | Read I/O Rate (normal)                                                                                           | Time                                                |                 |                  |
| Herang     Data Manager                  | Read I/O Rate (sequential)                                                                                       | Volume Utilization                                  |                 |                  |
| Data Manager for Databases               | Write I/O Bate (normal)                                                                                          | Total I/O Bate (overall)                            |                 |                  |
| Data Manager for Chargeback              | Write I/O Bate (sequential)                                                                                      |                                                     |                 |                  |
| E-Disk Manager                           | Write I/O Rate (overall)                                                                                         |                                                     |                 |                  |
| Fabric Manager                           | Total I/O Rate (normal)                                                                                          | Edit Filter                                         |                 |                  |
|                                          | Total I/O Rate (sequential)                                                                                      | Records must me                                     | eet             |                  |
|                                          | Read Cache Hit Percentage (normal)                                                                               | Add Delete All                                      |                 |                  |
|                                          |                                                                                                    | All conditions                                      |                 |                  |
|                                          |                                                                                                    | Case-sensitive string comparisons C At least one co | ndition         | /                |
|                                          |                                                                                                    |                                                     |                 | /                |
|                                          |                                                                                                    | Column                                              | Operator        | Value 1          |
|                                          |                                                                                                    |                                                     |                 |                  |
|                                          |                                                                                                    | Volume                                              |                 | ^DS6A_163*       |
|                                          |                                                                                                    |                                                     |                 |                  |
| 13                                       | L                                                                                                    |                                                     |                 |                  |
|                                          |                                                                                                    | 10 <u>2</u> 3                                       |                 |                  |
|                                          |                                                                                                    |                                                     |                 |                  |
|                                          | and the second second second second second second second second second second second second second second second |                                                     |                 |                  |

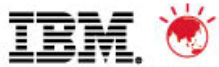

# 4. Identify and define additional thresholds and reports to support two or three "loved ones"

Define a "My Reports" for volume utilization.

| Storage Subsystem Performance: By V                                                                                                    | /olume                   | Time                                                                                                 | Volume Utilization Total I/O Rate                                                                         | e (overall) Overall Response Time                                                                                                  |                                                                                                    |
|----------------------------------------------------------------------------------------------------|--------------------------|----------------------------------------------------------------------------------------------------|----------------------------------------------------------------------------------------------------|----------------------------------------------------------------------------------------------------|----------------------------------------------------------------------------------------------------|
| DS6000-1750-13AB24A-IBM                                                                                                    | BKUP_DS6A_163K (ID:1001) | Dec 8, 2009 3:55:24 PM                                                                               | 39.34 %                                                                                                   | 105.5 ops/s 6.1 ms/op                                                                                                    |                                                                                                    |
| DS60001750134024416M     DS60001750134024416M     DS60001750134024416M     Select Charting Option X     Chart Type     Dhari     History Chart     Use rows     Selected     Al     Select Metric(s)     Volume Utilization     Tota 170 Trace (overall)     Overall Response Time | SHW_DS6A_163M (ID:1000)  | Dec 8, 2003 3:55:24 PM<br>Dec 8, 2009 3:55:24 PM<br>History Char<br>Hourly<br>I Limit<br>To:<br>60 5 | 39.39 %<br>Volumes History Chart<br>t:<br>days From: December ▼ 5 ▼ , 20<br>December ▼ 8 ▼ , 20<br>Genera | 105.43 ops/s     6.2 ms/op       Evaluate for tr       09 ▼     3 : 56       PM ▼       09 ▼     3 : 56       PM ▼       ate Chart | ends and changes.                                                                                       |
| History Chart Ordering                                                                                                    |                          | 40 :<br>20 :<br>0 :                                                                                  | 6 Dec 2009 12:00:00<br>■ Vc<br>▲ Vc                                                                       | 7 Dec 2009 12:00:00<br>plume Utilization-BKUP_DS6A_163K (ID:1001) (DS<br>plume Utilization-SHW_DS6A_163M (ID:1000) (DS             | 66000-1750-13AB24A-IBM)<br>66000-1750-13AB24A-IBM)<br>66000-1750-13AB24A-IBM)<br>© 2011 IBM Corporation |

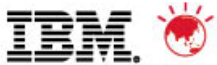

# 4. Identify and define additional thresholds and reports to support two or three "loved ones"

Set a threshold for filesystem freespace less than 10 percent

| Navigation Tree                                                                                                    | Edit Alert student0.Loved ones FS Freespace LT 10                                                                                                    |
|----------------------------------------------------------------------------------------------------|----------------------------------------------------------------------------------------------------|
|                                                                                                    | Creator:       student0       Name:       Loved ones FS Freespace LT 10         Description:       Image: Condition       Image: Condition       Image: Condition         Condition:       Image: Condition       Image: Condition       Image: Condition         Condition:       Image: Condition       Image: Condition       Image: Condition         Condition:       Image: Condition       Image: Condition       Image: Condition         Condition:       Image: Condition       Image: Condition       Image: Condition         Condition:       Image: Condition       Image: Condition       Image: Condition         Condition:       Image: Condition       Image: Condition       Image: Condition         Condition:       Image: Condition       Image: Condition       Image: Condition         Condition:       Image: Condition       Image: Condition       Image: Condition         Condition:       Image: Condition       Image: Condition       Image: Condition         Condition:       Image: Condition       Image: Condition       Image: Condition         Condition:       Image: Condition       Image: Condition       Image: Condition         Condition:       Image: Condition       Image: Condition       Image: Condition         Condition:       Image: Condition |
| Policy Management     Policy Management     Policy Management     Policy Manager for Databases     Polick Manager     Polick Manager     Poli | SNMP Tre       Edit Alert student0.Loved ones FS Freespace LT 10         Creator:       student0         Name:       Loved ones FS Freespace LT 10         Creator:       student0         Name:       Loved ones FS Freespace LT 10         Description:                                                                                                    |
| Free Space75.86 MBTrigger Alert When< 10%                                                                                                    |                                                                                                    |
| Alert Creator studentu<br>Alert Name Loved ones F                                                                                                    | S Freespace LT 10                                                                                                    |
| Alert Text ALR0009W:<br>the thresh                                                                                                    | The free space on file system V:/ on host odcbetal61.wsclab.washington.ibm.com has fallen below hold value of 10%. The free space is 75.86MB or 1.48% of the file system capacity.                                                                                                    |

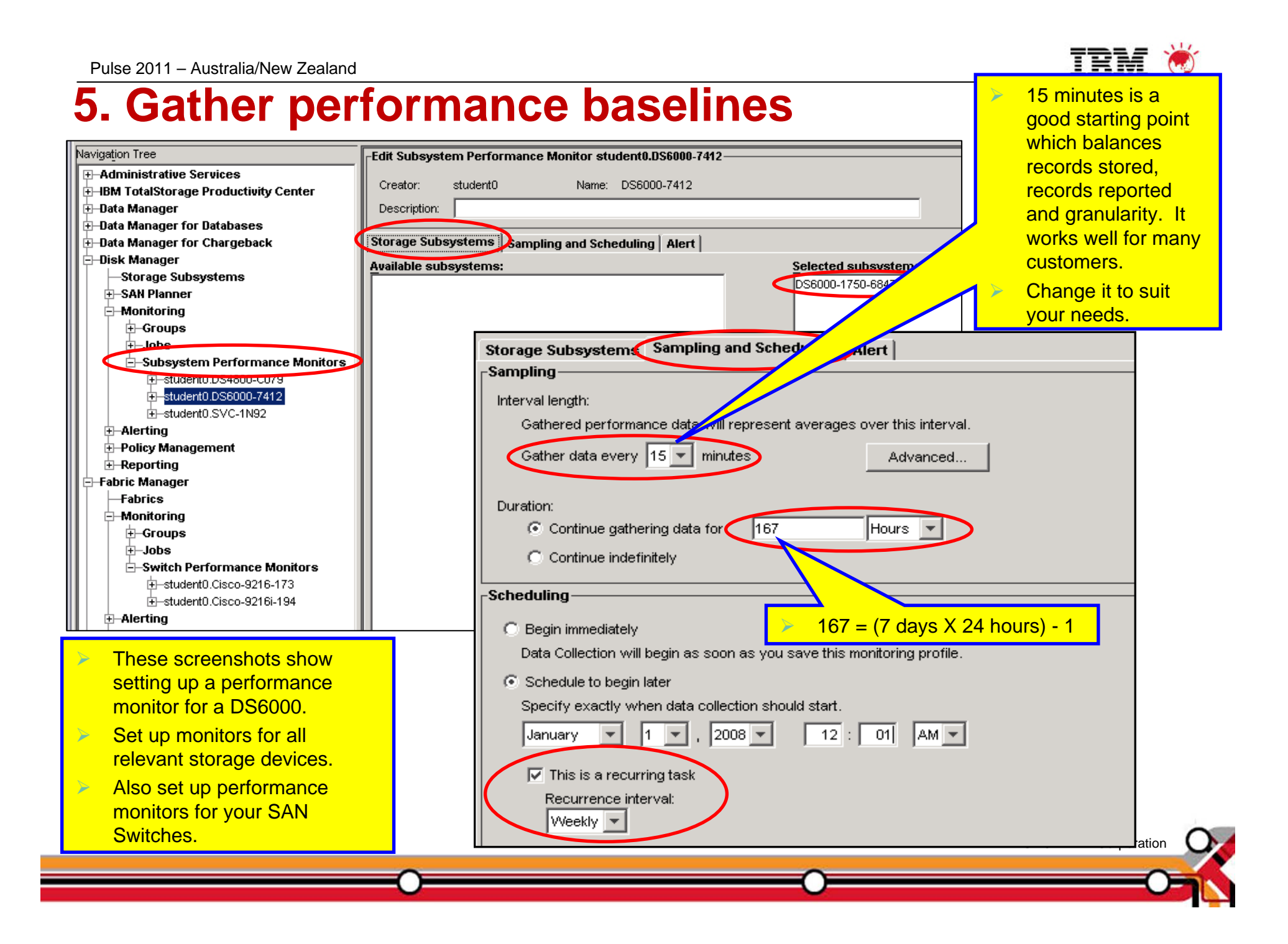

## **5. Gather performance baselines**

| Search for:                                                                                                    | ٢¢ |
|----------------------------------------------------------------------------------------------------|----|
| (\TPC\device\log\msg.276524.35.1750.6847412.log                                                                                                    |    |
| The performance monitor for device DS6000-1750-6847412-IBM (1750.6847412) (<br>Monitor Policy: name="DS6000-7412", creator="student0", description="" |    |
| Monitor Policy: retention period: sample data=365 days, hourly data=365 days, daily data=                                                             | 1  |
| Monitor Policy: interval length=300 secs, frequency=300 secs, duration=3 hours.                                                                       |    |
| Threshold Policy: name="Default Threshold Policy for DS6000", creator="System", despective on="Current default performance thres                      | sh |
| Threshold Policy: retention period: exception data=14 days.                                                                                           |    |
| Threshold Policy: threshold name=Total I/O Rate Threshold , enabled=no , boundaries=-1,-1,-1,-1 ops/s.                                                |    |
| Threshold Policy: threshold name=Total Data Rate Threshold, enabled=no , boundaries=-1,-1,-1,-1 MB/s.                                                 |    |
| Threshold Policy: threshold name=vvrite-cache Delay Percentage Threshold, enabled=yes, boundaries=10,5,-1,-1 %.                                       |    |
| Threshold Policy: threshold name=Cache Holding Time Threshold, enabled=yes, boundaries=30,50,-1,-1 s.                                                 |    |
| Threshold Policy: threshold name=Disk Utilization Percentage Threshold , enabled=yes, boundaries=95,90,-1,-1 %.                                       |    |
| Threshold Policy: threshold name= total Port to Rate Threshold , enabled=no, boundaries=1,-1,-1,-1 ops/s.                                             |    |
| Threshold Policy: threshold name=Total Port Data Rate Thresholdenabled=noboundaries=160,100,-1,-1 MD/s.                                               |    |
| Threshold Policy, threshold hame=Overall Polic Response time threshold , enabled yes, bundanes=20,10,-1,-1 ms/op                                      |    |
| Berformance date was collected and processed successfully, 102 performance date records were inserted into the datebase                               | ×. |
| Performance data was collected and processed successfully. To performance data records were inserted into the database.                               |    |
| Performance data was collected and processed successfully, 102 performance data records were inserted into the database.                              |    |
| Performance data was collected and processed successfully. 102 performance data records were inserted into the database.                              |    |
| Performance data was collected and processed successfully. 102 performance data records were inserted into the database                               |    |
| Performance data was collected and processed successfully, 102 performance data records were inserted into the database                               |    |
| Performance data was collected and processed successfully, 204 performance data records were inserted into the database                               |    |
| Performance date was collected and processed successfully, 102 performance data roords were inserted into the datapase.                               |    |
| Performance data was collected and processed successfully, 102 performance data                                                                       |    |
| Performance data was collected and processed successfully. 102 performance data                                                                       |    |
|                                                                                                    |    |
| This is what you want to see " records were                                                                                                    |    |
| incorted into the detenance". Note: this comple                                                                                                    |    |

with 204 records includes records for both the hourly summary and 5 minute records.

© 2011 IBM Corporation

701

This area of the logfile shows you the

default thresholds and the thresholds you have set that apply to this monitor.

"-1" indicates blank.

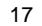

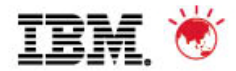

## **Stopping a running Performance Monitor**

| 📄 IBM Tivoli Storage Productivity Center: | ODCVM192152                                                                                                    | odcclass.ibm.com Job.                        | Manage                | ment                       |                                                            |                                                        |                   |                               |                                       |                   |
|-------------------------------------------|----------------------------------------------------------------------------------------------------|----------------------------------------------|-----------------------|----------------------------|------------------------------------------------------------|--------------------------------------------------------|-------------------|-------------------------------|---------------------------------------|-------------------|
| Eile ⊻iew Connection Preferences Windo    | w <u>H</u> elp                                                                                                    |                                              |                       |                            |                                                            |                                                        |                   |                               |                                       |                   |
| Element Management                        | ) <b>a</b> x a                                                                                                    | A 🚱                                          |                       |                            |                                                            |                                                        |                   |                               |                                       |                   |
| Navigation Tree                           | Filtors                                                                                                    |                                              |                       |                            |                                                            |                                                        |                   |                               |                                       |                   |
| <b>⊞</b> -Administrative Services         | The state of the state of the s |                                              |                       |                            |                                                            |                                                        |                   |                               |                                       |                   |
| ⊡ IBM Tivoli Storage Productivity Cente   |                                                                                                    |                                              |                       |                            | _                                                          | _                                                      |                   | -                             |                                       |                   |
| Configuration Utility                     | Entity Type                                                                                                    | Show All                                     |                       | <ul> <li>Entity</li> </ul> | Name St                                                    | ow All                                                 | 🔰 🔰 🕨 🕨 🕨         | eed to s                      | stop a runnin                         | ig monitor,       |
| Configure Devices                         |                                                                                                    |                                              |                       |                            |                                                            |                                                        | perhap            | s becau                       | se vou chan                           | aed               |
| Job Management                            | Entity Name F                                                                                                    | ilter                                        |                       |                            |                                                            |                                                        | thread            |                               | oo you onan                           | 904               |
| Reporting                                 |                                                                                                    |                                              |                       |                            |                                                            |                                                        | thresho           | Ias                           |                                       |                   |
| Topology                                  |                                                                                                    |                                              |                       |                            |                                                            | _                                                      | > On the          | "Joh Ma                       | anagement"                            | console           |
| Monitoring                                | C-b-s-d-d-s-                                                                                                    |                                              |                       |                            |                                                            |                                                        |                   |                               |                                       |                   |
| Storage Resource Group Managen            | Schedules                                                                                                    |                                              |                       | -                          |                                                            |                                                        | select t          | he perfo                      | ormance mor                           | nitor job         |
| <b>⊕</b> -Analytics                       | View Detail                                                                                                    | Run Now 🛛 🔁 R                                | efresh                | Select Action              | [                                                          |                                                        | Erom th           | o null-d                      | own select                            | "Stop Now"        |
| € Alerting                                |                                                                                                    |                                              |                       | Select Action              | 1                                                          |                                                        |                   | ie puil-u                     |                                       |                   |
| 🗄 - Data Manager                          | I                                                                                                    | (                                            |                       | View Detail                |                                                            |                                                        |                   |                               |                                       |                   |
| 🗄 Data Manager for Databases              | Creator                                                                                                    | Name                                         |                       | Rename                     |                                                            | ∆ Jop                                                  | o Type cas        | t Run Finishe                 | d Last Run                            |                   |
| Data Manager for Chargeback               | student0                                                                                                    | Default Du Scall<br>DS6000 Ontimization - te | Stant                 | Delete                     | Stora                                                      |                                                        | nizer lan 14      | 2011 11:20                    | 9:3 🔽 Queenee 🖸                       | in Demand         |
| 🖻 Disk Manager                            | student0                                                                                                    | 162                                          |                       | Stop Now                   | Silli                                                      | - Poco                                                 | urco Agont Jon 12 | -, 2011 11.2:<br>- 2011 2:25: | 9.3 🖬 Success ()<br>27 - 🔽 Success () | in Demand         |
|                                           | student0                                                                                                    | IBM Storage                                  |                       | Scop Non                   | Ruheve                                                     | stem Performance Feb 3, 2011 6:15:41 Success On Demand |                   |                               |                                       |                   |
|                                           | student0                                                                                                    | studento IDM Storage                         |                       |                            | Subsystem Performance Eeb 3 2011 6:00:01 Success On Demand |                                                        |                   |                               |                                       | in Demand         |
| ⊕ SAN Planner                             | student0                                                                                                    | Stopwize V7000                               | nvize V7000 Subsystem |                            |                                                            | system Performance                                     |                   |                               |                                       | in Demand         |
|                                           | student0                                                                                                    | All switches                                 |                       |                            | Switch                                                     | Perfor                                                 | mance Mon Feb 3   | 2011 6:00:0                   | 16 Success O                          | in Demand         |
| ⊞ Groups                                  | student0                                                                                                    | TPC 9 82 39 environm                         | _                     |                            | TPC Se                                                     | nver P                                                 | rohes lan 14      | 2011 0.00.0                   | 22 🛛 Success 0                        | in Demand         |
| Jobs                                      | TPCUser                                                                                                    | VMware VI Data Source                        | <br>VMwar             | e VI Data Source           | VMware                                                     | VIDa                                                   | ita Source Eeb 23 | 7, 2010 1.01.<br>3, 2010 12:2 | 3.4 🛛 Success O                       | in Demand         |
| Subsystem Performance Monit               | TPCUser                                                                                                    | Windows Domain NAS                           | Discov                | erv Schedule               | Windov                                                     | vs Dor                                                 | main NAS          | , 2010 12.2                   | Sector 2 Categorie C                  | n Demand          |
| studentu,DS4500                           | TPCUser                                                                                                    | Default Fabric Jobs                          | Defaul                | t Fabric Jobs              | Zone C                                                     | ontrol                                                 | Job               |                               |                                       |                   |
| studento, IBM Storage                     | <u>,</u>                                                                                                    |                                              | 1                     |                            |                                                            |                                                        |                   |                               |                                       |                   |
|                                           |                                                                                                    |                                              |                       |                            |                                                            |                                                        |                   |                               |                                       |                   |
| Hercile Management                        | Jobs for Selec                                                                                                    | ted Schedule                                 |                       |                            |                                                            |                                                        |                   |                               |                                       |                   |
| - Reporting                               |                                                                                                    |                                              |                       |                            |                                                            |                                                        |                   |                               |                                       | channish a Chanta |
| E Reporting                               |                                                                                                    |                                              |                       |                            |                                                            |                                                        |                   |                               |                                       | Show jobs  Starte |
| H-Tape Manager                            | View Log File                                                                                                    | e(s)                                         |                       |                            |                                                            |                                                        |                   |                               | Only show jobs with s                 | tatus Show All    |
| H-Flement Manager                         |                                                                                                    | ~~                                           |                       |                            |                                                            |                                                        |                   |                               | ,,                                    |                   |
| H-Replication Manager                     |                                                                                                    | Run                                          |                       | Computer                   |                                                            |                                                        | Device            |                               | Status                                |                   |
|                                           | 🛛 🕑 🕄 1 - Feb 1                                                                                                    | 0, 2011 9:14:44 AM EST                       |                       |                            |                                                            |                                                        |                   |                               |                                       |                   |
|                                           | 🔳 🕀 2 - Feb 1                                                                                                    | 0, 2011 9:18:13 AM EST                       |                       |                            |                                                            |                                                        |                   |                               |                                       |                   |
|                                           |                                                                                                    |                                              |                       |                            |                                                            |                                                        |                   |                               |                                       |                   |
|                                           |                                                                                                    |                                              |                       |                            |                                                            |                                                        |                   |                               | @ 0044 IDA                            |                   |
| 18                                        |                                                                                                    |                                              |                       |                            |                                                            |                                                        |                   |                               | © 2011 IBN                            | Corporation       |
|                                           |                                                                                                    | -                                            |                       |                            |                                                            |                                                        | ~                 |                               |                                       | ~                 |
|                                           |                                                                                                    |                                              |                       |                            |                                                            |                                                        |                   |                               |                                       |                   |

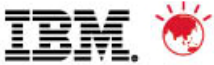

# 6. Regularly review the incoming alerts. For alerts occurring frequently – is there a problem or does the threshold need revising?

- What to do with these?
- System Administration Hint:
  - Delete the alerts when you are finished with them.
  - By default, alerts are retained in the database repository for a period of 90 days. It is recommended to adjust this setting to the lowest value possible that complies with your daily usage and management practices of TotalStorage Productivity Center.

| Nevigation Tree                                                                                                    |   |              |                          |                |                                         |                         |                                 |  |  |  |  |  |
|----------------------------------------------------------------------------------------------------|---|--------------|--------------------------|----------------|-----------------------------------------|-------------------------|---------------------------------|--|--|--|--|--|
| -Administrative Services                                                                                                    | Г | Clear        | Delete Clear             | All Delete     | All Refresh                             |                         |                                 |  |  |  |  |  |
| BM TotalStorage Productivity Cente                                                                                                    | - |              |                          |                |                                         |                         |                                 |  |  |  |  |  |
| -Configuration Utility                                                                                                    |   |              | Storage Subsystem        | Computer       | Alert Type 🔺                            | First Triggered         | Alert Name                      |  |  |  |  |  |
| +-Rollup Reports                                                                                                    |   | •            | DS6000-1750-6847412-IBM  | ODCVM168.ws    | NVS Full Percentage Threshold           | Mar 29, 2008 3:50:14 PM | Write-cache Delay Pront GT 10 5 |  |  |  |  |  |
|                                                                                                    | ā | Î            | DS6000-1750-6847412-IBM  | ODCVM168.ws    | NVS Full Percentage Threshold           | Apr 7, 2008 5:55:17 PM  | Write-cache Delay Pront GT 10 5 |  |  |  |  |  |
|                                                                                                    | ā | ÷            | SVC-2145-Gburg1N92-IBM   | ODCVM168.ws4   | NVS Full Percentage Threshold           | Apr 11, 2008 6:20:14 PM | Write-cache Delay Pront GT 10 5 |  |  |  |  |  |
| +-Analytics                                                                                                    | R | i            | SVC-2145-Gburg1N92-IBM   | ODCVM168 ws4   | Overall Backend Response Time Threshold | Apr 9, 2008 3:40:13 PM  | SVC Backend RT GT 50 25         |  |  |  |  |  |
|                                                                                                    | H | - <u>i</u> - | SVC 0445 Claured NO2 IBM | ODCV/M169 work | Querell Backend Response Time Threshold | Apr 0, 2000 0:40:10 PM  | SVC Backand RT CT 50 25         |  |  |  |  |  |
|                                                                                                    | P | <u> </u>     | 5VC-2145-Gburg1N92-IDW   |                | Overali backend Response Time Threshold | Apr 9, 2000 3.55.15 PW  | SVC Backend RT GT 50 25         |  |  |  |  |  |
| Allerte Directed to studer                                                                                                    | Q | . <u>.</u>   | SVC-2145-Gburg1N92-IBM   | ODCVM168.ws    | Overall Backend Response Time Threshold | Apr 9, 2008 4:40:13 PM  | SVC Backend RT GT 50 25         |  |  |  |  |  |
| Storage Subsystem                                                                                                    |   |              | SVC-2145-Gburg1N92-IBM   | ODCVM168.ws    | Overall Backend Response Time Threshold | Apr 9, 2008 5:05:13 PM  | SVC Backend RT GT 50 25         |  |  |  |  |  |
| -Computer                                                                                                    |   |              | SVC-2145-Gburg1N92-IBM   | ODCVM168.ws    | Overall Backend Response Time Threshold | Apr 9, 2008 6:10:14 PM  | SVC Backend RT GT 50 25         |  |  |  |  |  |
| —Disk                                                                                                    |   |              | SVC-2145-Gburg1N92-IBM   | ODCVM168.ws    | Overall Backend Response Time Threshold | Apr 10, 2008 3:40:15 PM | SVC Backend RT GT 50 25         |  |  |  |  |  |
| - Generation - Generation - Gen |   | •            | SVC-2145-Gburg1N92-IBM   | ODCVM168.ws    | Overall Backend Response Time Threshold | Apr 12, 2008 3:40:15 PM | SVC Backend RT GT 50 25         |  |  |  |  |  |
| -User                                                                                                    |   | •            | SVC-2145-Gburg1N92-IBM   | ODCVM168.ws    | Overall Backend Response Time Threshold | Apr 13, 2008 3:40:14 PM | SVC Backend RT GT 50 25         |  |  |  |  |  |
| -OS User Group                                                                                                    |   | •            | SVC-2145-Gburg1N92-IBM   | ODCVM168.ws    | Overall Backend Response Time Threshold | Apr 13, 2008 3:40:14 PM | SVC Backend RT GT 50 25         |  |  |  |  |  |
| Fabric                                                                                                    |   | •            | SVC-2145-Gburg1N92-IBM   | ODCVM168.ws    | Overall Backend Response Time Threshold | Apr 13, 2008 3:45:13 PM | SVC Backend RT GT 50 25         |  |  |  |  |  |
|                                                                                                    |   | •            | SVC-2145-Gburg1N92-IBM   | ODCVM168.ws    | Overall Backend Response Time Threshold | Apr 13, 2008 3:45:13 PM | SVC Backend RT GT 50 25         |  |  |  |  |  |
| External                                                                                                    |   | •            | SVC-2145-Gburg1N92-IBM   | ODCVM168.ws    | Overall Backend Response Time Threshold | Apr 13, 2008 3:55:14 PM | SVC Backend RT GT 50 25         |  |  |  |  |  |
| —Tape Library                                                                                                    |   | •            | SVC-2145-Gburg1N92-IBM   | ODCVM168.ws    | Overall Backend Response Time Threshold | Apr 13, 2008 3:55:14 PM | SVC Backend RT GT 50 25         |  |  |  |  |  |
| Configuration Analysis                                                                                                    |   | •            | SVC-2145-Gburg1N92-IBM   | ODCVM168.ws    | Overall Backend Response Time Threshold | Apr 13, 2008 4:30:13 PM | SVC Backend RT GT 50 25         |  |  |  |  |  |
|                                                                                                    |   | į.           | SVC-2145-Gburg1N92-IBM   | ODCVM168.ws    | Overall Backend Response Time Threshold | Apr 13, 2008 4:40:13 PM | SVC Backend RT GT 50 25         |  |  |  |  |  |
| 😐 – Data Manager                                                                                                    |   | Ţ,           | SVC-2145-Gburg1N92-IBM   | ODCVM168.ws    | Overall Backend Response Time Threshold | Apr 13, 2008 4:45:13 PM | SVC Backend RT GT 50 25         |  |  |  |  |  |
| 🕀 — Data Manager for Databases                                                                                                    | a | i            | SVC-2145-Gburg1N92-IBM   | ODCVM168.wsc   | Overall Backend Response Time Threshold | Apr 13, 2008 4:45:13 PM | SVC Backend RT GT 50 25         |  |  |  |  |  |
|                                                                                                    | a | ÷            | SVC-2145-Gburg1N92-IBM   | ODCVM168.ws    | Overall Backend Response Time Threshold | Apr 13, 2008 5:00:14 PM | SVC Backend RT GT 50 25         |  |  |  |  |  |

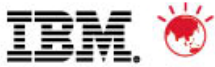

# 6. Regularly review the incoming alerts. For alerts occurring frequently – is there a problem or does the threshold need revising?

 What to do with these? Remember, focus on groupings or regularly occurring alerts, not on isolated alerts.

| Clear Delete Clear All Delete All Refresh |                         |                 |                           |                  |                         |     |                                 |
|-------------------------------------------|-------------------------|-----------------|---------------------------|------------------|-------------------------|-----|---------------------------------|
|                                           | Storage Subsystem       | Computer        | Alert Type 🔺              |                  | First Triggered         |     | Alert Name                      |
|                                           | DS6000-1750-6847412-IBM | ODCVM168.ws     | NVS Full Percentage Thres | shold            | Mar 29, 2008 3:50:14 PM | Ш   | Write-cache Delay Pront GT 10 5 |
| ļ                                         | DS6000-1750-6847412-IBM | ODCVM168.ws     | NVS Full Percentage Thres | shold            | Apr 7, 2008 5:55:17 PM  | TTI | Write-cache Delay Pront GT 10 5 |
|                                           | SVC-2145-Gburg1N92-IBM  | ODCVM168.ws     | NVS Full Percentage Three |                  | Apr 11, 2008 6:20:14 PM | Ш   | Write-cache Delay Prcnt GT 10 5 |
|                                           | SVC-2145-Gburg1N92-IBM  | ODCVM168.ws     | Overall Participanse      | e Time Threshold | Apr 9, 2008 3:40:13 PM  | Π   | SVC Backend RT GT 50 25         |
| 1                                         |                         |                 |                           | Time Threshold   | Apr 9, 2008 3:55:13 PM  | Ш   | SVC Backend RT GT 50 25         |
| 9                                         | Random dates, pro       | bably no reas   | on for concern.           | Time Threshold   | Apr 9, 2008 4:40:13 PM  | Π   | SVC Backend RT GT 50 25         |
| <u>,</u>                                  | Click on the magnif     | ying glass to   | see details.              | Time Threshold   | Apr 9, 2008 5:05:13 PM  | Π   | SVC Backend RT GT 50 25         |
|                                           | SVC-2145-Gburg1N92-IBM  | ODCVM168.ws     | Overall Backend Response  | e Time Threshold | Apr 9, 2008 6:10:14 PM  |     | SVC Backend RT GT 50 25         |
|                                           | SVC-2145-Gburg1N92-IBM  | ODCVM168.ws     | Overall Backend Response  | e Time Threshold | Apr 10, 2008 3:40:15 PM |     | SVC Backend RT GT 50 25         |
|                                           | This is a grouping an   | nd therefore w  | orth investigation.       | e Time Threshold | Apr 12, 2008 3:40:15 PM | T   | SVC Backend RT GT 50 25         |
|                                           | A fast and effective v  | way to look at  | many threshold            | e Time Threshold | Apr 13, 2008 3:40:14 PM |     | SVC Backend RT GT 50 25         |
| Ĺ                                         | (constraint) violations | s is to use the | "Constraints              | e Time Threshold | Apr 13, 2008 3:40:14 PM |     | SVC Backend RT GT 50 25         |
|                                           | Violations" report.     |                 |                           | e Time Threshold | Apr 13, 2008 3:45:13 PM |     | SVC Backend RT GT 50 25         |
|                                           | It can be found in two  | o places: Dis   | k -> Reporting and        | Time Threshold   | Apr 13, 2008 3:45:13 PM |     | SVC Backend RT GT 50 25         |
|                                           | Eabric -> Reporting     | o places. Dis   |                           | Threshold        | Apr 13, 2008 3:55:14 PM |     | SVC Backend RT GT 50 25         |
|                                           |                         |                 |                           | e Time           | Apr 13, 2008 3:55:14 PM |     | SVC Backend RT GT 50 25         |
| Ţ                                         | SVC-2145-GBUIGTN92-IBM  |                 | Uverall Backend Response  | e Time Threshold | Apr 13, 2008 4:30:13 PM |     | SVC Backend RT GT 50 25         |
|                                           | SVC-2145-Gburg1N92-IBM  | ODCVM168.ws     | Overall Backend Response  | e Time Threshold | Apr 13, 2008 4:40:13 PM |     | SVC Backend RT GT 50 25         |
|                                           | SVC-2145-Gburg1N92-IBM  | ODCVM168.ws     | Overall Backend Response  | e Time Threshold | Apr 13, 2008 4:45:13 PM |     | SVC Backend RT GT 50 25         |
|                                           | SVC-2145-Gburg1N92-IBM  | ODCVM168.ws     | Overall Backend Response  | e Time Threshold | Apr 13, 2008 4:45:13 PM |     | SVC Backend RT GT 50 25         |
|                                           | SVC-2145-Gburg1N92-IBM  | ODCVM168.ws     | Overall Backend Response  | e Time Threshold | Apr 13, 2008 5:00:14 PM |     | SVC Backend RT GT 50 25         |
|                                           | SVC-2145-Gburg1N92-IBM  | ODCVM168.ws     | Overall Backend Response  | e Time Threshold | Apr 13, 2008 5:00:14 PM |     | SVC Backend RT GT 50 25         |

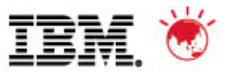

# 6. Regularly review the incoming alerts... use the Constraint Violation Report

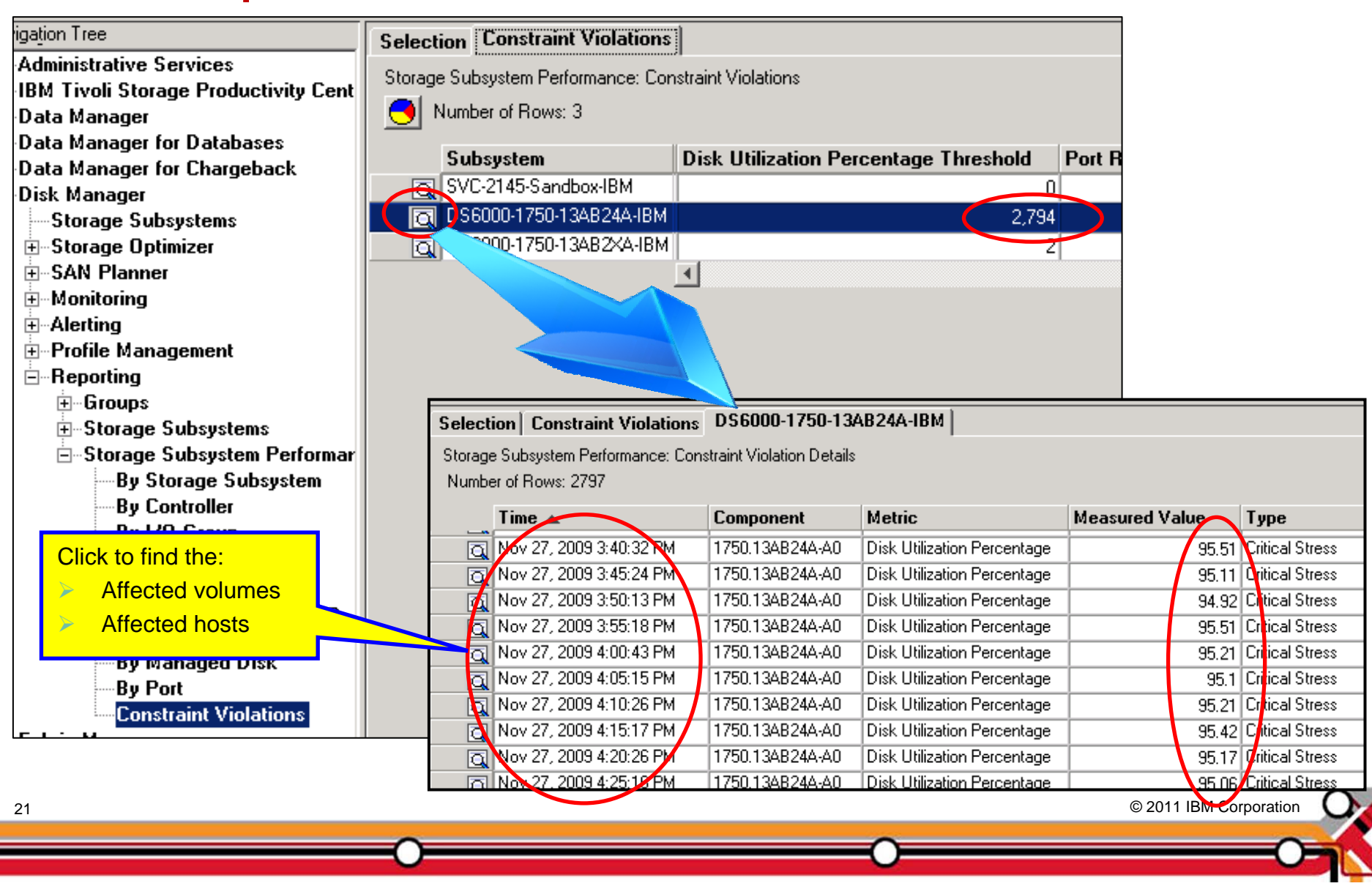

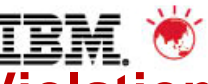

## Pulse 2011 – Australia/New Zealand 6. Regularly review the incoming alerts... use the Constraint Violation Report Report

| ubsustem               | Volume                     | Affected Hosts                      | Time                    | Interval | Volume Utilization         |      |
|------------------------|----------------------------|-------------------------------------|-------------------------|----------|----------------------------|------|
| S6000-1750-136B246-IBM | BAUE US64 162K (ID:1005)   |                                     | Nov 27, 2009 4:41:13 PM | 273      | 84.46 %                    |      |
| S6000-1750-13AB24A-IBM | SHW DS6A 162M (D:1006)     | ODBETA162                           | Nov 27, 2009 4:41:13 PM | 273      | 83 55 %                    |      |
| S6000-1750-13AB24A-IBM | BKUP DS6A 163K (ID:1001)   | odccl163. ODCCL163.odcclass.ibm.com | Nov 27, 2009 4:41:13 PM | 273      | 65.09 %                    |      |
| S6000-1750-13AB24A-IBM | SHW DS6A 163M (ID:1000)    | odccl163, ODCCL163.odcclass.ibm.com | Nov 27, 2009 4:41:13 PM | 273      | 64.2%                      |      |
| S6000-1750-13AB24A-IBM | SVC Class Demo1 (ID:1004)  |                                     | Nov 27, 2009 4:41:13 PM | 273      | 0%                         |      |
| S6000-1750-13AB24A-IBM | WM ESX MDG6A D2 (ID:1003)  | Sandbox SVC, SandboxSVC             | Nov 27, 2009 4:41:13 PM | /273     | 0%                         |      |
| S6000-1750-13AB24A-IBM | TPCR-1200-SVC170 (ID:1200) | Sandbox_SVC, SandboxSVC             | Nov 27, 2009 4:41:13 PM |          | 0%                         |      |
| S6000-1750-13AB24A-IBM | TPCR-1201-SVC170 (ID:1201) | Sandbox_SVC, SandboxSVC             | Nov 27, 2009 4:41:13 PM |          | 0%                         |      |
| S6000-1750-13AB24A-IBM | TPCR-1202-SVC170 (ID:1202) | Sandbox_SVC, SandboxSVC             | Nov 27, 2009 4:41:13 PM |          | 0%                         |      |
| S6000-1750-13AB24A-IBM | TPCR-1203-SVC170 (ID:1203) | Sandbox_SVC, SandboxSVC             | Nov 27, 2009 4:41:13 PM |          | 0%                         |      |
| S6000-1750-13AB24A-IBM | TPCR_ESX_B1abkup (ID:1212) |                                     | Nov 27, 2009 4:41:13 PM |          | 0%                         |      |
| S6000-1750-13AB24A-IBM | TPCR_ESX_B4abkup (ID:1213) |                                     | Nov 27, 2009 4:41:13 PM |          | 0%                         |      |
| S6000-1750-13AB24A-IBM | TPCR_ESX_B3abkup (ID:1214) |                                     | Nov 27, 2009 4:41:13 PM |          | 0%                         |      |
| S6000-1750-13AB24A-IBM | TPCR_ESX_B2abkup (ID:1211) |                                     | 1                       |          |                            |      |
| S6000-1750-13AB24A-IBM | TPCR_Oracle_1800 (ID:1800) | odca 100 %                          |                         |          |                            |      |
| 00000475040400441044   | TECE 0 1 1001 (E 1001)     |                                     |                         |          |                            |      |
|                        |                            | 80 %+                               |                         | •        |                            |      |
|                        |                            |                                     |                         |          |                            |      |
|                        |                            |                                     |                         | <u>.</u> |                            |      |
|                        |                            | 60 %†                               |                         | •        | Volume Utilization-BKUP_D  | 56A_ |
|                        |                            | +                                   |                         |          | Volume Utilization-BKUP_D  | S6A  |
|                        |                            | 40.92-                              |                         |          | Volume Utilization-SHW_DS  | 6A_  |
|                        |                            | 40 %                                |                         |          | *Volume Utilization-SHW_D9 | 6A_  |
|                        |                            |                                     |                         |          |                            |      |
|                        |                            | 20 %                                |                         |          |                            |      |
|                        |                            |                                     |                         |          |                            |      |
|                        |                            | T T                                 |                         |          |                            |      |

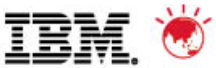

- Set "Create snapshot every XX hours"
- Set "Delete snapshots older than XX days"

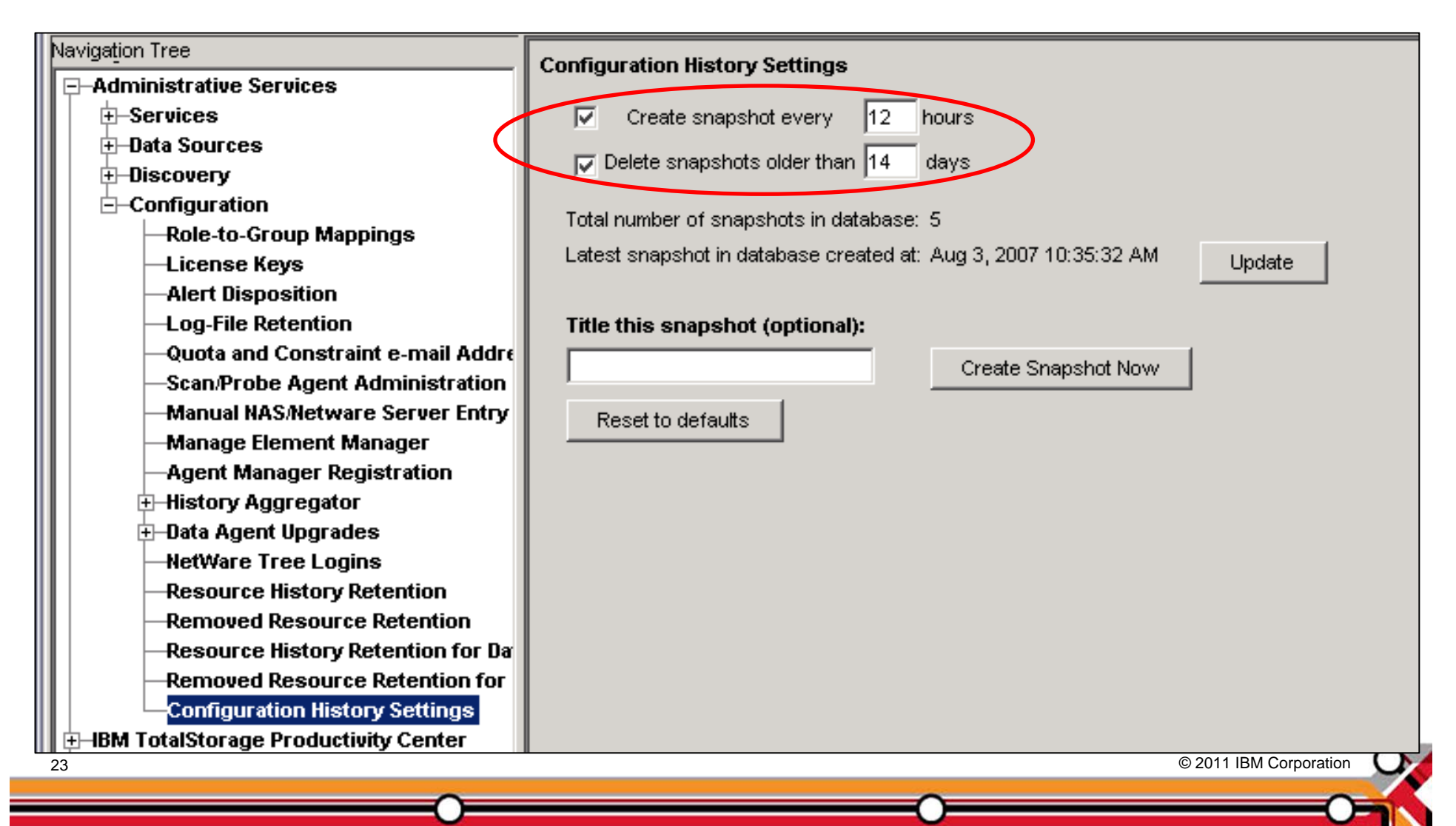

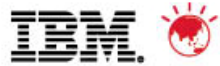

| Navigation Tree                        | Configuration History |                     |                           |                  |          |
|----------------------------------------|-----------------------|---------------------|---------------------------|------------------|----------|
| Administrative Services                |                       |                     |                           |                  |          |
| E-IBM TotalStorage Productivity Center |                       |                     |                           |                  |          |
| Configuration Utility                  |                       |                     |                           |                  |          |
|                                        | 🛆 o 🛞 Fabrics         | 🖬 🛛 🕞 Computers     | □ ○ 🖓 Switches            | 🛆 o 🗻 Storage    | 🔹 ୦ 🗗    |
|                                        | 2 Ephrico             | 14 Computoro        | 6 Cwitches                | 4 Pubayatama     | 60.0     |
| H-Monitoring                           | 3 Fabrics             | 14 Computers        | 6 Switches                | 4 Subsystems     | 690      |
|                                        | 4 Virtual Fabrics     | 7 Virtual Computers | 15 Virtual Switches       | 1 Tape Library   |          |
|                                        |                       | 1 Hypervisor        |                           |                  |          |
| H-SAN Planner                          |                       |                     |                           |                  |          |
| +-Configuration Analysis               |                       |                     |                           |                  |          |
| +-Alerting                             | Configura             | ition History       |                           |                  | - 333335 |
| ⊕-External Tools                       | _ Time Rang           | eSnapshots in       | Range (5)                 |                  |          |
| 🕀 Data Manager                         | 17/30/0               | 7 7/30/07           | 11:46 AM (418 Changes)    | Disk unmanned    |          |
| 😐 Data Manager for Databases           |                       | -                   | ritino rim (rito changeo) | blok annappoa    |          |
| 😐 🕀 Data Manager for Chargeback        |                       | ~ 8/3/07.9          | :38 AM (12930 Changes)    | Normal Status    |          |
| 🗄 🕀 Disk Manager                       |                       |                     | 0:09 AM (12806 Changes)   | ) Zone change o  |          |
| 🗄 Fabric Manager                       |                       | -                   | 0.00 Am (12000 changes,   | ) zone enange o. |          |
| i ⊕-Tape Manager                       |                       | - Current           | Environment               |                  |          |
| Element Manager                        |                       |                     | u Snanahota               |                  |          |
|                                        | 4/15/0                |                     | y Shapshuts               |                  |          |
|                                        |                       | Displaying No       | w                         |                  |          |
|                                        | Apr                   | bly From: 8/3/07 9: | 38 AM (12930 Changes) N   | Normal Status    |          |
|                                        |                       | To: 8/3/07 10       | ):09 AM (12806 Changes)   | Zone change o    |          |
|                                        | l                     |                     |                           |                  |          |

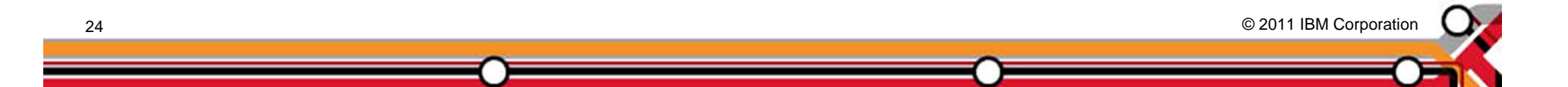

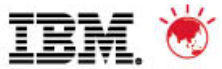

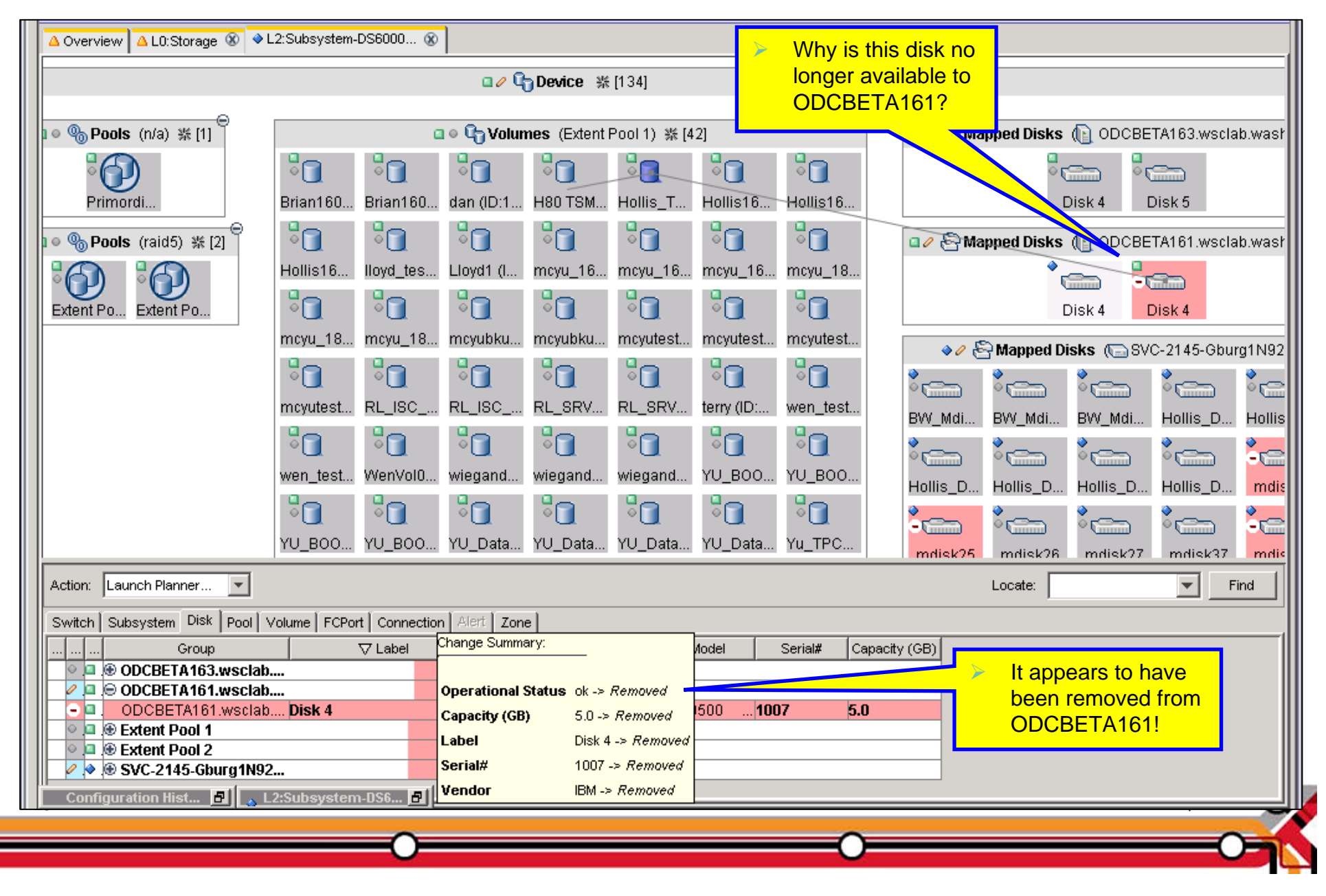

Pulse 2011 – Australia/New Zealand

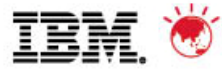

|    | Action | : Expand All Groups                                              |                                      |                  |                                       |
|----|--------|------------------------------------------------------------------|--------------------------------------|------------------|---------------------------------------|
|    |        |                                                                  |                                      | $\frown$         |                                       |
|    | Swite  | h Subsystem Disk Pool Volume FCPort                              | Connection Ale                       | Zone             |                                       |
|    |        | Group                                                            |                                      | Label            |                                       |
|    |        | Fabric: 26C2000DEC1900C1                                         |                                      |                  |                                       |
| 1  | 0.     | ⊖ (Active) Zone Set: B_Side_Plus_Brod                            | cade                                 |                  |                                       |
|    |        | ⊖ (Active) Zone: Disk_SVCs                                       |                                      |                  |                                       |
|    | ۰.     | (Active) Zone: Disk SVCs                                         |                                      | 10000000C9260A76 | 2000000C9260A76                       |
|    | ● .    | Zone: Disk_SVCs                                                  |                                      | 210000E08B0210CC | 200000E08B0210CC                      |
|    |        | The "little penail" change indicator                             |                                      | 210000E08B033F76 | 200000E08B033F76                      |
|    | <      | The little pencil change indicator<br>shows a shange was made to |                                      | 210000E08B035375 | 200000E08B035375                      |
|    | <      | shows a change was made to                                       |                                      | 210000E08B0474FF | 200000E08B0474FF                      |
|    | <      |                                                                  |                                      | 210000E08B091B68 | 200000E08B091B68                      |
|    | ●.     | (Active) Zone: Disk_SVCs                                         | 210000E08B106FF8                     |                  | 200000E08B106FF8                      |
|    | ●.     | (Active) Zone: Disk_SVCs                                         |                                      | 210000E08B11575E | 200000E08B11575E                      |
|    | ●.     | (Active) Zone: Disk_SVCs                                         | The change indicates that ODCBETA161 |                  | 00000E08B14136C                       |
|    | ●.     | (Active) Zone: Disk_SVCs                                         |                                      |                  | 00100E08B273AB8                       |
|    | ●.     | (Active) Zone: Disk_SVCs                                         | vas removed noi                      |                  | 200100E08B34616A                      |
|    | ●.     | (Active) Zone: Disk_SVCs                                         |                                      | 500A098185B4A8E9 | 500A098085B4A8E9                      |
|    | ●.     | (Active) Zone: Disk Official                                     |                                      | 210000E08B09942B | 9.82.39.159                           |
|    | ●.     | (Active) Zoperate SVCs                                           |                                      | 10000000C946D019 | AIXPower5-10000000C946D019            |
|    | ● .    | (Astrony Zone: Disk_SVCs                                         |                                      | 10000000C93A1AAB | BLUEAX-1000000C93A1AAB                |
| ļţ | -0     | (Active) Zone: Disk_SVCs                                         |                                      | 210000E08B1070FC | Computer (ODCBETA161.wsclab.washinge. |
|    | ●.     | (Active) Zone: Disk_SVCs                                         |                                      | 210000E08B88B8AB | Computer (ODCBETA163.wsclab.washingt. |
|    | ●.     | (Active) Zone: Disk_SVCs                                         |                                      | 201500A0B811A354 | DS4800-DS4800_1N92-600A0B80001140     |
|    | ●.     | (Active) Zone: Disk_SVCs                                         |                                      | 202500A0B811A354 | DS4800-DS4800_1N92-600A0B80001140     |
|    | •      | (Active) Zone: Disk_SVCs                                         |                                      | 201400A0B811A354 | DS4800-DS4800_1N92-600A0B80001140     |
|    | 26     |                                                                  |                                      |                  | © 2011 IBM Corporation                |

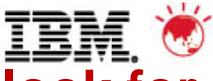

## 8. Test-drive Data Path Explorer, identify potential bottlenecks, look for puzzling paths (try this for your "loved ones" first).

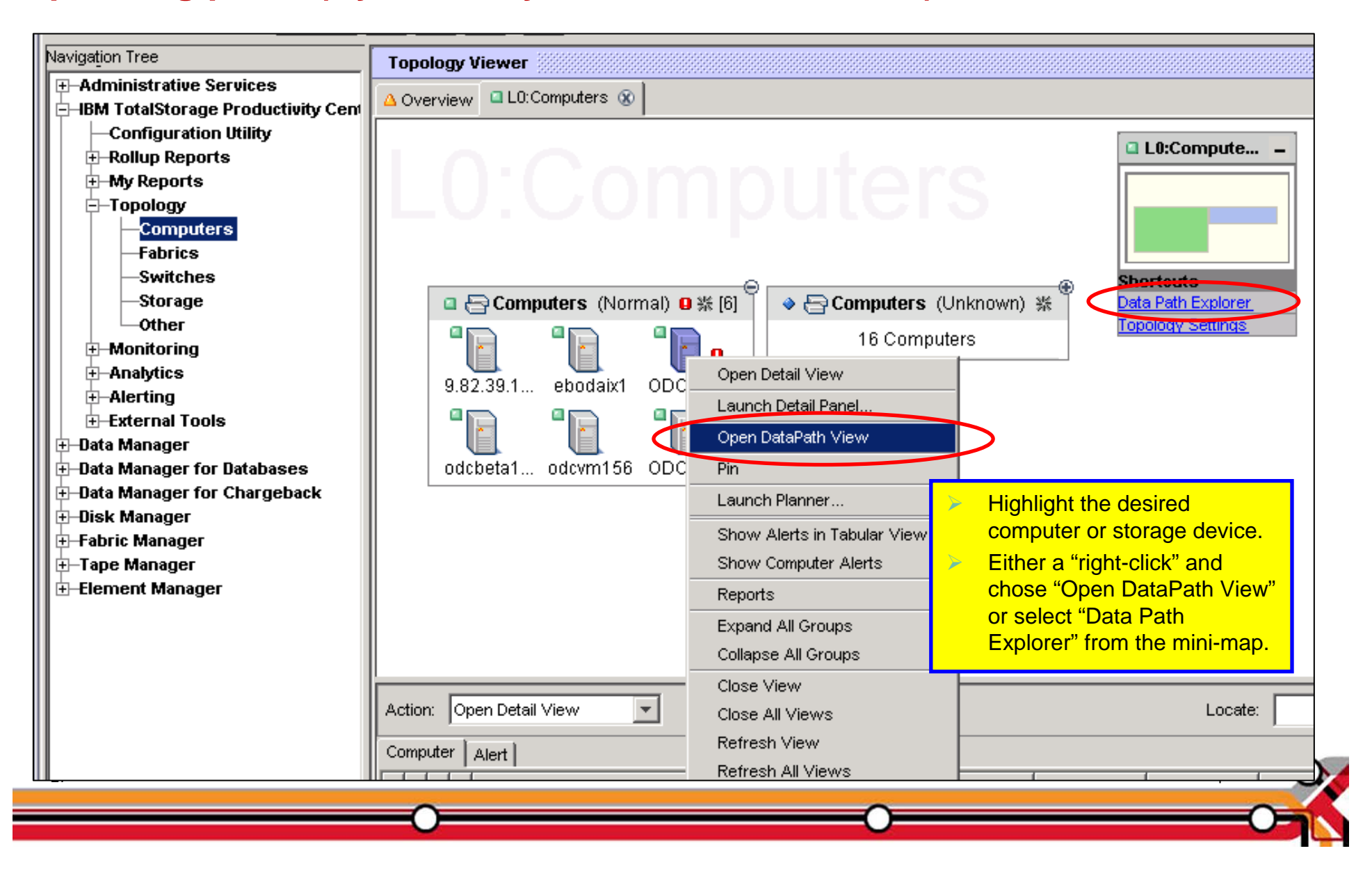

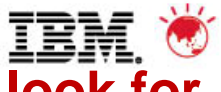

# 8. Test-drive Data Path Explorer, identify potential bottlenecks, look for puzzling paths (try this for your "loved ones" first).

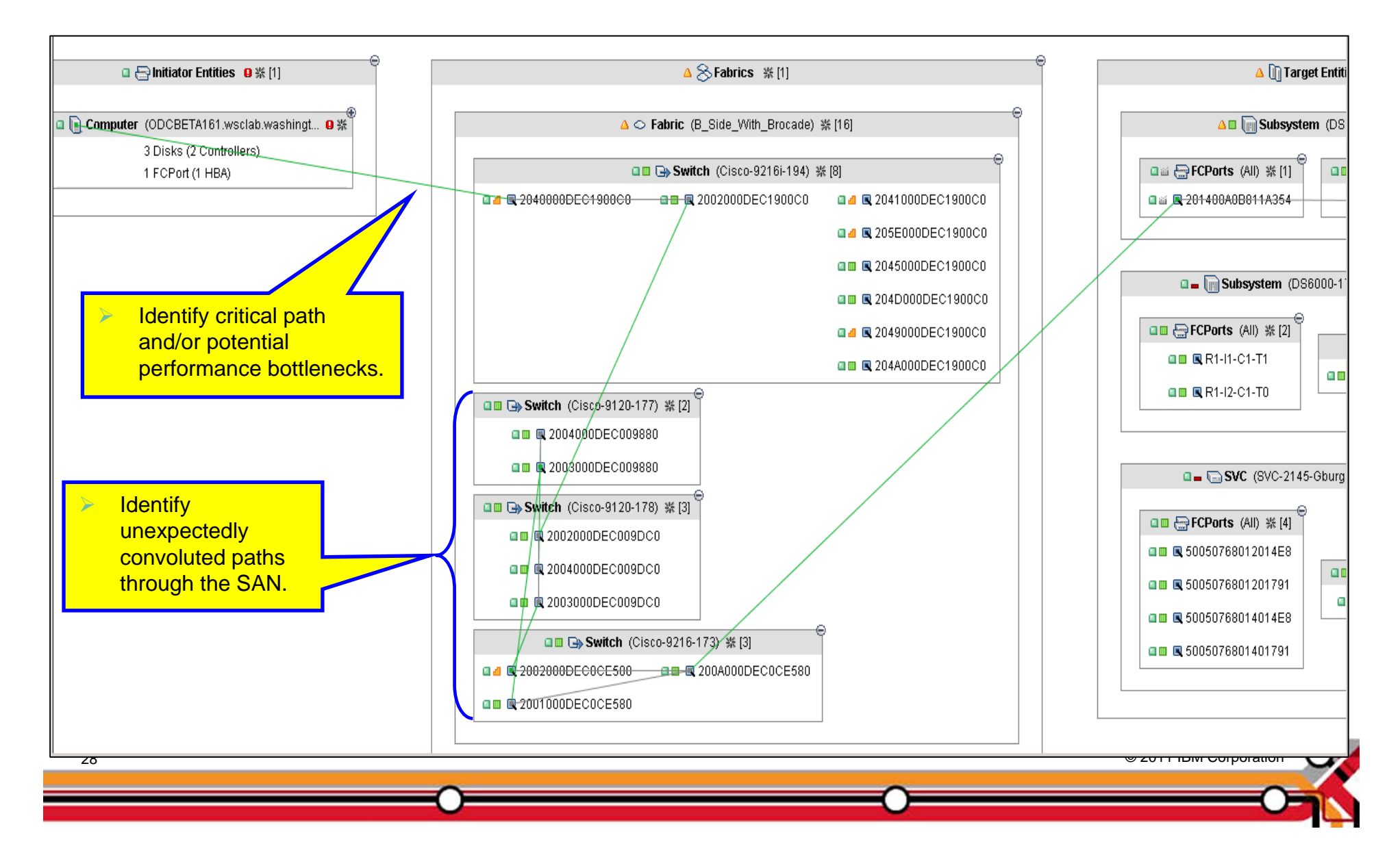

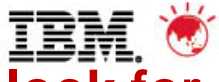

# 8. Test-drive Data Path Explorer, identify potential bottlenecks, look for puzzling paths (try this for your "loved ones" first).

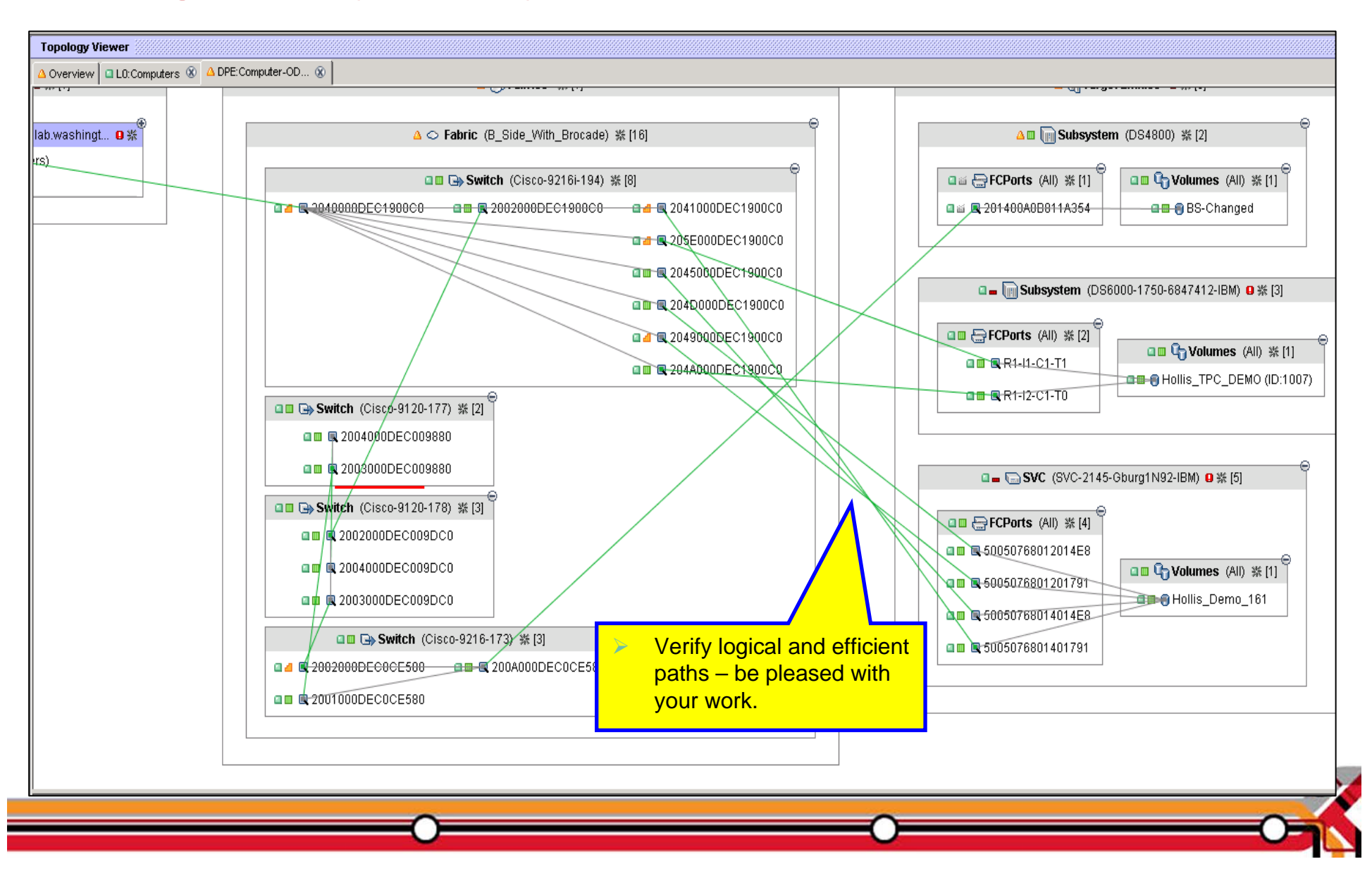

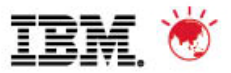

### 9. Create a volume report filtered on "volume utilization"

| Administrative Services     BMF Troit Storage Productivity Car     Data Manager     Data Manager     Data Manager     Data Manager     Data Manager     Data Manager     Data Manager     Data Manager     Storage Subsystems     Storage Dptimizer     Storage Subsystems     Storage Subsystems     Storage Subsystem     By I/D Group     By Managed Dick Group     By Array     By Manager     Define the data columns you want to report on,     Storage Dick Group     By Manager     Selection Manager     Selection Manager     Select                                                                                                    | Navigation Tree                         | Selection Volumes                                       |                        |
|----------------------------------------------------------------------------------------------------|-----------------------------------------|---------------------------------------------------------|------------------------|
| HeM Trivel Storage Productivity Ce     Generate Report     Data Manager     Data Manager     Data Manager     Data Manager     Data Manager     Data Manager     Data Manager     Data Manager     Disk Manager     Disk Corum     Disk Corum     Disk Corumns     Define the data columns you want to report on.     Define the data columns you want to report on.     Define the data columns you want to report on.     Define the data columns you want to report on.     Define the data columns you want to report on.     Define the data columns you want to report on.     Define the data columns you want to report on.     Define the data columns you want to report on.     Define the data columns you want to report on.     Define the data columns you want to report on.                                                                                                    | <b>⊕</b> -Administrative Services       | - Report Filter Specifications                          |                        |
| Data Manager Data Manager for Databases Data Manager for Databases Data Manager for Databases Data Manager for Databases Data Manager for Databases Display histoic performance data using absolute time Storage Subsystems Storage Duinzer Monitoring Actiting Forups Storage Subsystem Storage Subsystem Storage Subsystem Storage Subsystem Storage Subsystem By Concups By Storage Subsystem By Concups By Managed Disk Group By Managed Disk Group By Managed Disk Group By Managed Disk Group By Managed Disk Group By Port Constraint Violations For data used in diagnosing Write I/D Rate (sequential) Total /D Rate (sequential) Total Coche His Percentage (sequential) Total Coche His Percentage (sequential) Total Coche His Perce                                                                                                    | . ■ IBM Tivoli Storage Productivity Cer |                                                         |                        |
| <ul> <li>Data Manager for Databases</li> <li>Data Manager for Chargeback</li> <li>Disk Manager</li> <li>Storage Subsystems</li> <li>Storage Subsystems</li> <li>Storage Subsystems</li> <li>Storage Subsystems</li> <li>Storage Subsystems</li> <li>Storage Subsystems</li> <li>Storage Subsystems</li> <li>Storage Subsystems</li> <li>Storage Subsystems</li> <li>Storage Subsystems</li> <li>Storage Subsystems</li> <li>By Concoller</li> <li>By Managed Disk Group</li> <li>By Managed Disk Group</li> <li>By Managed Disk Group</li> <li>By Managed Disk Group</li> <li>By Managed Disk Group</li> <li>By Managed Disk Group</li> <li>By Managed Disk Group</li> <li>By Porti Constaint Violations</li> <li>Element Manager</li> <li>Define the data columns you want to report on.</li> <li>Performance management experts may add columns for data used in diagnosing performance management experts may add columns for data used in diagnosing performance problems. (for example I/O rates and response times)</li> <li>Indel Calche Hit Percentage (sequentia)</li> <li>Total Cache Hit Percentage (sequentia)</li> <li>Indel Calche Hit Percentage (sequentia)</li> <li>Indel Calche Hit Percen</li></ul>                                                                                                    | i⊞…Data Manager                         | Generate Report                                         | Selection Filter       |
| Disk Manager for Chargeback Disk Manager Storage Subsystems Storage Dutinizer Monitoring Adenting Profile Management Reporting Storage Subsystem Storage Subsystem Storage Su                                                                                                    | ⊞…Data Manager for Databases            |                                                         |                        |
| <ul> <li>Disk Manager</li> <li>Display historic performance data using absolute time</li> <li>Storage Optimizer</li> <li>Storage Optimizer</li> <li>Monitoring</li> <li>Profile Management</li> <li>Reporting</li> <li>Storage Subsystem</li> <li>Storage Subsystem</li> <li>Storage Subsystem</li> <li>By Controller</li> <li>By I/D Group</li> <li>By Node</li> <li>By Managed Disk Group</li> <li>By Managed Disk Group</li> <li>By Managed Disk Group</li> <li>Constraint Violations</li> <li>Fape Manager</li> <li>Tape Manager</li> <li>Define the data columns you want to report on.</li> <li>Performance management experts may add columns for data used in diagnosing performance problems. (for example I/O rates and response times)</li> <li>Total Cache His Percentage (excential)</li> <li>Total Cache His Percentage (excential)</li> <li>Total Cache His Pe</li></ul>                                                                                                    | ⊞…Data Manager for Chargeback           | C Display latest performance data                       |                        |
| Storage Subsystems            Storage Diptinizer             Storage Diptinizer             Storage Subsystems             Storage Subsystems             Storage Subsystems             Storage Subsystems             Storage Subsystems             Storage Subsystems             Storage Subsystems             Storage Subsystems             Storage Subsystems             Storage Subsystem             By I/O Group             By Managed Disk Group             By Managed Disk             By Managed Disk             Stoluboxition             Stoluboxition             Stoluboxition             By Managed Disk             By Managed Disk             By Pott             Constraint Violations             Constraint Violations             Call Date (sequential)             Call Date (sequential)             Columns for data used in diagnosing             performance problems. (for example I/O rates             and re                                                                                                    | ⊡…Disk Manager                          | 🔿 Display historic performance data using absolute time |                        |
| <ul> <li>Botarge Optimizer</li> <li>Solarage Optimizer</li> <li>Solarage Optimizer</li> <li>Solarage Subsystems</li> <li>Profile Management</li> <li>Reporting</li> <li>Storage Subsystems</li> <li>Storage Subsystem</li> <li>By Controller</li> <li>By Controller</li> <li>By Controller</li> <li>By Controller</li> <li>By Managed Disk Group</li> <li>By Managed Disk Group</li> <li>By Managed Disk Group</li> <li>By Managed Disk Group</li> <li>Fabric Manager</li> <li>Fabric Manager</li> <l< th=""><th>Storage Subsystems</th><th></th><th></th></l<></ul>                                                                                                    | Storage Subsystems                      |                                                         |                        |
| Box Planner     Monitoring     Alerting     Profile Management     Beporting     Storage Subsystems     Storage Subsystems     By Storage Subsystem     By Concoler     By Node     By Node     By Node     By Managed Disk Group     By Managed Disk     By Port     Constraint Violations     Fabric Manager     Fabric Manager     Replication Manager     Replication                                                                                                    | Storage Optimizer                       | From: February 🔽 9 🔽 , 2010 🔽 📔 2 : 39 PM 🔽             |                        |
| Honitoring     Hetring     Profile Management     Reporting     Storage Subsystems     Storage Subsystems     By Controller     By Controller     By Controller     By Controller     By Controller     By Managed Disk Group     By Managed Disk Group     By Managed Disk Group     By Managed Disk Group     By Port     Constraint Violations     Performance management experts may add     columns for data used in diagnosing     performance problems. (for example I/O rates     and response times)     Indal Cache Hits Percentage [sequential]     Tate Manager     Indal Cache Hits Percentage [sequential]     Total //O Rate [sequential]     Total //O Rate (sequential)     Total //O Rate (sequential)     Total //O Rate (sequential)     Total //O Rate (sequential)     Total //O Rate (sequential)     Total //O Rate //O Rate (sequential)     Total //O Rate //O Rate (sequential)     Total //O Rate //O Rate (sequential)     Total //O Rate //O Rate (sequential)     Total //O Rate //O Rate (sequential)     Total //O Rate //O Rate (sequential)     Total //O Rate //O Rate (sequential)     Total //O Rate //O Rate //O Rate //O Rate //O Rate //O Rate //O Rate //O Rate //O Rate //O Ra                                                                                                    | <b>⊞</b> SAN Planner                    | To: February ▼ 10 ▼ , 2010 ▼ 2 : 39 PM ▼                |                        |
| Alerting Profile Management By Storage Subsystem Service Storage Subsystem Service Storage Service Storage Service Service Service Service Service Service Service Service Service Service Service Service Service Service Service Service Service Service Service Service Service Service Service Service Ser                                                                                                    | ±Monitoring                             |                                                         |                        |
| Profise Management Reporting Groups Storage Subsystems By Storage Subsystems By Controller By Node By Nade By Nade By Nade By Managed Disk Group By Managed Disk Group By Manag                                                                                                    |                                         | Display historic performance data using relative time   |                        |
| Reporting     Groups     Storage Subsystems     Storage Subsystem     By Storage Subsystem     By Controller     By Controller     By I/O Group     By Node     By Managed Disk Group     By Managed Disk Group     By Managed Disk Group     By Managed Disk By Port     Constraint Violations     Fabric Manager     Tape Manager     Replication Manager     Replication Manager     Replication Manager     Interval     Replication Manager     Interval     Interval     Interval     Interval     Interval     Read //O Rate (normal)     Read //O Rate (normal)     Read //O Rate (normal)     Read //O Rate (normal)     Read //O Rate (normal)     Total I/O Rate (normal)     Total I/O Rate (normal)     Total I/O Rate (normal)     Total I/O Rate (normal)     Interval     Replication Manager     Interval     Interval     Interval     Interval     Interval     Interval     Interval     Read //O Rate (normal)     Read //O Rate (normal)     Total I/O Rate (normal)     Total I/O Rate (normal)     Total I/O Rate (normal)     Interval     Interval                                                                                                    |                                         | 15 Jays ago until now                                   |                        |
| Bernoups     Storage Subsystem     Storage Subsystem     By Storage Subsystem     By Controller     By Controller     By Controller     By Managed Disk     By Managed Disk     By Managed Disk     By Port     Constraint Violations     Fabric Manager     Tape Manager     Replication Manager     Replication Manager     Total Loche Hits Percentage (sequential)     Total Loche Hits Percentage (sequential)     Total Cache Hits Percentage (sequential)     Total Cache Hits Percentage (sequential)     Total Cache Hits Percentage (sequential)                                                                                                    | - Reporting                             |                                                         |                        |
| Storage Subsystem Perform.<br>By Storage Subsystem<br>By Controller<br>By I/O Group<br>By Node<br>By Array<br>By Managed Disk Group<br>By Managed Disk Group<br>By Managed Disk By Port<br>Constraint Violations<br>Fabric Manager<br>Fabric Manager<br>Preplication Manager<br>Beneficiation Manager<br>Beneficiation Manager<br>Beneficiation Manager<br>Head I/O Rate (sequential)<br>Vite I/O Rate (sequential)<br>Vite I/O Rate (sequential)                                                                                                    |                                         | Summation Level By Sample                               |                        |
| Storage Subsystem Perform     By Storage Subsystem     By Controller     By I/O Group     By Node     By Managed Disk Group     By Managed Disk     By Managed Disk     By Managed Disk     By Port     Constraint Violations     Fabric Manager     Fabric Manager     Fabric Manager     Performance management experts may add     columns for data used in diagnosing     performance problems. (for example I/O rates     and response times)     Total Cache Hits Percentage (sequential)     Total Cache Hits Percentage (sequential)     Total Cache Hits Percentage (sequential)                                                                                                    |                                         |                                                         |                        |
| <ul> <li>By Storage Subsystem</li> <li>By Controller</li> <li>By Controller</li> <li>By I/D Group</li> <li>By Node</li> <li>By Aray</li> <li>By Managed Disk Group</li> <li>By Managed Disk</li> <li>By Managed Disk</li> <li>By Managed Disk</li> <li>By Pott</li> <li>Constraint Violations</li> <li>Tape Manager</li> <li>Tape Manager</li> <li>Febric Manager</li> <li>Performance management experts may add columns for data used in diagnosing performance problems. (for example I/O rates and response times)</li> <li>Iotal Cache Hits Percentage (sequential)</li> <li>Total Cache Hits Percentage (sequential)</li> </ul>                                                                                                    | Storage Subsystem Perform               | Available Columns Included Columns                      |                        |
| By Lontroller<br>By I/O Group<br>By Node<br>By Node<br>By Managed Disk Group<br>By Managed Disk Group<br>By Managed Disk<br>By Port<br>Constraint Violations<br>Fabric Manager<br>Tape Manager<br>Fabric Manager<br>Fabric Manager<br>Fabric Manager<br>Fabric Manager<br>Fabric Manager<br>Fabric Manager<br>Fabric Manager<br>Fabric Manager<br>Total I/O Rate (normal)<br>Vrite I/O Rate (normal)<br>Vrite I/O Rate (normal)<br>Vrite I/O Rate (normal)<br>Vrite I/O Rate (normal)<br>Total I/O Rate (normal)<br>Total I/O Rate (norma | By Storage Subsystem                    |                                                         |                        |
| By Note       Head I/O Rate (sequential)         By Array       Read I/O Rate (sequential)         By Managed Disk       Read I/O Rate (sequential)         By Managed Disk       Write I/O Rate (sequential)         By Managed Disk       Write I/O Rate (sequential)         By Port       Constraint Violations         Tape Manager       Total I/O Rate (sequential)         Tape Manager       Define the data columns you want to report on.         Element Manager       Performance management experts may add columns for data used in diagnosing performance problems. (for example I/O rates and response times)         Iotal Cache Hits Percentage (sequential)                                                                                                    | By Controller                           | Baad UO Data (name)                                     |                        |
| <ul> <li>By Node</li> <li>By Array</li> <li>By Managed Disk Group</li> <li>By Managed Disk</li> <li>By Managed Disk</li> <li>By Managed Disk</li> <li>By Managed Disk</li> <li>By Port</li> <li>Constraint Violations</li> <li>Fabric Manager</li> <li>Tape Manager</li> <li>Element Manager</li> <li>Replication Manager</li> <li>Replication Manager</li> <li>Indal Cache Hits Percentage (sequential)</li> <li>Total Cache Hits Percentage (sequential)</li> <li>Total Cache Hits Percentage (sequential)</li> </ul>                                                                                                    | By I/U Group                            | Read I/O Rate (normal)                                  |                        |
| By Arlay       Red 1/0 Rate (overall)         By Managed Disk Group       Write 1/0 Rate (normal)         By Managed Disk       Write 1/0 Rate (sequential)         By Managed Disk       Write 1/0 Rate (sequential)         By Managed Disk       Write 1/0 Rate (sequential)         Write 1/0 Rate (sequential)       Write 1/0 Rate (sequential)         Total 1/0 Rate (sequential)       Total 1/0 Rate (sequential)         Total 1/0 Rate (sequential)       Total 1/0 Rate (sequential)         Total 1/0 Rate (sequential)       Total 1/0 Rate (sequential)         Total 1/0 Rate (sequential)       Total 1/0 Rate (sequential)         Total 1/0 Rate (sequential)       Total 1/0 Rate (sequential)         Performance management experts may add columns for data used in diagnosing performance problems. (for example I/O rates and response times)         Total Cache Hits Percentage (sequential)         Total Cache Hits Percentage (sequential)                                                                                                    | By Node                                 | Pead I/O hate (sequential)                              |                        |
| <ul> <li>By Managed Disk Group</li> <li>By Volume</li> <li>By Managed Disk</li> <li>Write I/O Rate (sequential)</li> <li>Write I/O Rate (sequential)</li> <li>Total I/O Rate (sequential)</li> <li>Total I/O Rate (sequential)</li> <li>Total I/O Rate (sequential)</li> <li>Total I/O Rate (sequential)</li> <li>Total I/O Rate (sequential)</li> <li>Total I/O Rate (sequential)</li> <li>Performance management experts may add columns for data used in diagnosing performance problems. (for example I/O rates and response times)</li> </ul>                                                                                                    | By Array                                | Vulne Utilization                                       |                        |
| <ul> <li>By Managed Disk</li> <li>By Port</li> <li>Constraint Violations</li> <li>Fabric Manager</li> <li>Tape Manager</li> <li>Define the data columns you want to report on.</li> <li>Element Manager</li> <li>Replication Manager</li> <li>Replication Manager</li> <li>Intal Value (sequential)</li> <li>Define the data used in diagnosing performance problems. (for example I/O rates and response times)</li> </ul>                                                                                                    | By Managed Disk Group                   | Vide I/O Rate (nomial)                                  |                        |
| By Port     Constraint Violations     Fabric Manager     Tape Manager     Tape Manager     Tape Manager     Tape Manager     Tape Manager     Tape Manager     Tape Manager     Tape Manager     Total I/D Bate (sequential)     Tatul /D Bate (sequential)     Tatul /D Bate (seq                                                                                                    | By Volume                               | Write I/O Rate (sequerilia)                             |                        |
| Constraint Violations<br>Total I/O Rate (normal)<br>Total I/O Rate (sequential)<br>Total I/O Rate (sequential)<br>Total I/O Rate (sequential)<br>Total I/O Rate (sequential)<br>Total I/O Rate (sequential)<br>Total I/O Rate (sequential)<br>Total I/O Rate (sequential)<br>Total I/O Rate (sequential)<br>Total I/O Rate (sequential)<br>Total Cache Hits Percentage (sequential)<br>Total Cache Hits Percentage (overall)                                                                                                    | By Managed Disk                         | Tetal I/O Rate (normal)                                 |                        |
| <ul> <li>Fabric Manager</li> <li>Tape Manager</li> <li>Element Manager</li> <li>Replication Manager</li> <li>Intel VO Pate (sequential)</li> <li>Performance management experts may add columns for data used in diagnosing performance problems. (for example I/O rates and response times)</li> </ul>                                                                                                    | By Port                                 | Total //O Rate (normania)                               |                        |
| <ul> <li>Tape Manager</li> <li>Element Manager</li> <li>Replication Manager</li> <li>Define the data columns you want to report on.</li> <li>Performance management experts may add columns for data used in diagnosing performance problems. (for example I/O rates and response times)</li> </ul>                                                                                                    | Entrie Manager                          | Total I/O Pate (sequencial)                             |                        |
| Define the data columns you want to report on.     Performance management experts may add     columns for data used in diagnosing     performance problems. (for example I/O rates     and response times)                                                                                                    |                                         | fine the data columns you want to report on             | <b>•</b>               |
| Performance management experts may add<br>columns for data used in diagnosing<br>performance problems. (for example I/O rates<br>and response times) Total Cache Hits Percentage (sequential)<br>Total Cache Hits Percentage (overall)                                                                                                    | Element Manager                         |                                                         | 1                      |
| Columns for data used in diagnosing<br>performance problems. (for example I/O rates<br>and response times)                                                                                                    | Beplication Manager                     | rformance management experts may add                    |                        |
| performance problems. (for example I/O rates<br>and response times)                                                                                                    |                                         | umps for data used in diagnosing                        |                        |
| and response times)                                                                                                    |                                         | formence problems (for every la L/O retes               |                        |
| and response times)                                                                                                    | ll per                                  | tormance problems. (for example I/O rates               |                        |
| Total Cache Hits Percentage (sequential)                                                                                                    | anc anc                                 | d response times)                                       |                        |
| Total Cache Hits Percentage (overall)                                                                                                    |                                         | I otal Cache Hits Percentage Iseguential                |                        |
|                                                                                                    |                                         | Total Cache Hits Percentage (overall)                   |                        |
| © 2011 IBM Corporation                                                                                                    | 30                                      |                                                         | © 2011 IBM Corporation |
|                                                                                                    |                                         |                                                         |                        |
|                                                                                                    |                                         |                                                         |                        |

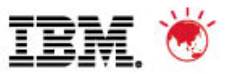

## 9. Create a volume report filtered on "volume utilization"

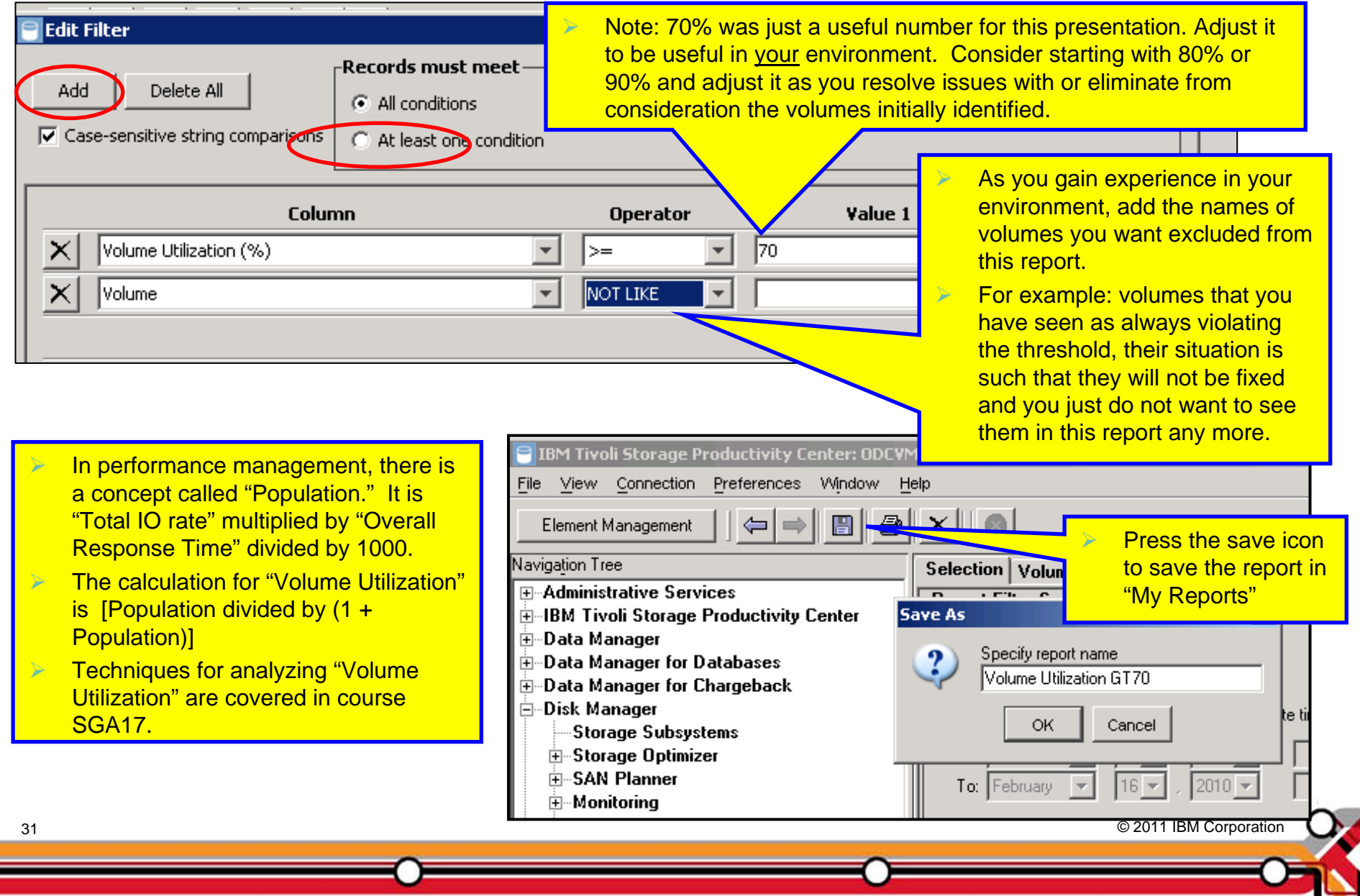

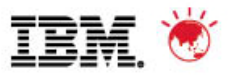

### 9. Create a volume report filtered on "volume utilization"

|          | Number of Rows: 2500    | biume                          |                                                                                                    |                          |                          |  |  |  |  |
|----------|-------------------------|--------------------------------|----------------------------------------------------------------------------------------------------|--------------------------|--------------------------|--|--|--|--|
|          |                         |                                | This volume had many occurrences of high utilization<br>so it is a "volume of performance interest" |                          |                          |  |  |  |  |
| -        | Subsystem               | Volume                         | In                                                                                                  | Volume Utilization       | Total I/O Rate (overall) |  |  |  |  |
| 5        | DS6000-1750-13AB24A-IBM | SHW_DS6A_162M (ID:1006)        | Nov 27, 2009 10:00:50 AM                                                                            | 85.1 %                   | 555.36 op                |  |  |  |  |
|          | DS6000-1750-13AB24A-IBM | SHW_DS6A_162M (ID:1006)        | Nov 27, 2009 9:55:49 AM                                                                             | 82.91 %                  | 579.84 op                |  |  |  |  |
| <b>,</b> | DS6000-1750-13AB24A-IBM | SHW_DS6A_162M (ID:1006)        | Nov 27, 2009 9:50:57 AM                                                                             | 83.51 %                  | 592.26 op:               |  |  |  |  |
| <b>,</b> | DS6000-1750-13AB24A-IBM | SHW_DS6A_162M (ID:1006)        | Nov 27, 2009 9:45:58 AM                                                                             | 85.41 %                  | 579.58 op                |  |  |  |  |
| <b>,</b> | DS6000-1750-13AB24A-IBM | SHW_DS6A_162M (ID:1006)        | Nov 27, 2009 9:41:03 AM                                                                             | 82.89 %                  | 586.28 op:               |  |  |  |  |
|          | DS6000-1750-13AB24A-IBM | SHW_DS6A_162M (ID:1006)        | Nov 27, 2009 9:35:46 AM                                                                             | 84.91 %                  | 609.04 op                |  |  |  |  |
| ,        | DS6000-1750-13AB24A-IBM | SHW_DS6A_163M (ID:1000)        | Nov 28, 2009 2:43:41 AM                                                                             | 70.94 %                  | 330.37 op                |  |  |  |  |
|          | DS6000-1750-13AB24A-IBM | WM_ESX_MDG6A_D2 (ID:1003)      | Nov 28, 2009 1:42:10 AM                                                                             | 71.58 %                  | 115.45 op                |  |  |  |  |
|          | SVC-2145-Sandbox-IBM    | PRF_MDG6A_163P                 | - 27, 2009 9:09:09 AM                                                                               | 84.65 %                  | 814.45 op:               |  |  |  |  |
| Я        | SVC-2145-Sandbox-IBM    | PRF_MDG6A_163P                 | Nov 2 99.9:04:08 AM                                                                                 | 84.05 %                  | 816.23 op:               |  |  |  |  |
|          | S-2145-Sandbox-IBM      | PRF_MDG6A_163P                 | Nov 27, 20. 8 AM                                                                                    | 84.75 %                  | 805.5 op                 |  |  |  |  |
|          | SV0 Sandbox-IBM         | PRF_MDG6A_163P                 | Nov 27, 2009 8.                                                                                     | 84.05 %                  | 812.02 op:               |  |  |  |  |
|          | SVC-2 dbox-IBM          | PRF_MDG6A_163P                 | Nov 27, This yolur                                                                                  | no had only one occu     | rropco of bigh           |  |  |  |  |
|          | SVC-2145 NBM            | PRF_MDG6A_163P                 | Nov 27, utilization                                                                                 | so it is not yot a "yolu | mo of                    |  |  |  |  |
| 1        | SVC-2145-Sa             | PRF_MDG6A_163P                 | Nov 27, performan                                                                                   | so interest"             | 35 op:                   |  |  |  |  |
|          | SVC-2145-Sand           | PRF_MDG6A_163P                 | Nov 27, performan                                                                                   |                          | 07 op:                   |  |  |  |  |
| 1        | SVC-2145-Sandbox        | F MDG6A_163P                   | Nov 27, 2009 8:29:03 AM                                                                             | 84.43 %                  | 810.59 op:               |  |  |  |  |
| <b>x</b> | SVC-2145-Sandbox-IBN    | G6A_163P                       | Nov 27, 2009 8:24:02 AM                                                                             | 82.35 %                  | 772.68 op:               |  |  |  |  |
| Я        | SVC-2145-S              | "Drill up" option to go to rer | oorts that may <sup>1 AM</sup>                                                                      | 83.71 %                  | 797.42 op:               |  |  |  |  |

**Open Systems** 

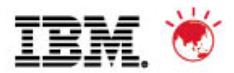

#### SGA17 Course description: Storage Subsystem Performance, Monitoring and Capacity Planning for

#### IBM

#### www.ibm.com

- -> Services
  - -> Training
    - -> "Training Finder US"
      - -> Search By Course Code
        - -> SGA17

1-800-IBM-TEACH (1-800-426-8322)

#### Storage Subsystem Performance, Monitoring and Capacity Planning for Open Systems (SGA17)

Learn both theoretical foundations in storage performance as well as specific monitoring techniques using IBM TotalStorage® Performance Center (TPC). The course discusses essential performance characteristics of cached disk subsystems, the essential performance metrics, and enough theory to help understand why storage products perform as they do. Moreover, the course covers the practical use of TPC to monitor performance issues, and to investigate the causes. Specific TPC reports and interpretation of the reports are covered, as well as application of the data to long term capacity planning.

#### Who Should Attend This Course?

This advanced class is intended for storage professionals and managers who want to understand the tools and techniques. IBMers and Business Partners will also find this material useful and relevant as they support customers with storage related issues.

#### Prerequisites

There are no prerequisites for this course.

#### What you will learn:

- The Essential Metrics of Storage Performance
- Performance Considerations for Disk Drives and Cached Subsystem Architectures
- IO Ports, Switches, SANs, and multipathing as they affect performance
- Some Queuing Theory
- Applications to Disks, Ports, and HBAs
- Extreme Response Times
- Rules of Thumb for performance
- Performance Monitoring with TPC
- What to Monitor and Some Graphical Presentation Techniques
- Capacity Planning Techniques
- Other Storage Performance Tools
- Performance Modeling
- Data Layout, Striping, Storage Tuning
- Resource Sharing vs Isolation, Service Level Agreements
- Troubleshooting Storage Performance

| Course code | Duration | Date            | City        |
|-------------|----------|-----------------|-------------|
| SGA17       | 2 days   | March 8-9, 2011 | Atlanta, GA |
| SGA17       | 2 days   | May 17-18, 2011 | Chicago, IL |

For additional information or to enroll in this course or any of our other Storage courses, please visit our website at ibm.com/training/us/catalog/storage and search for SGA17 or call 1-800-IBM-TEACH (1-800-426-8322).

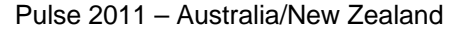

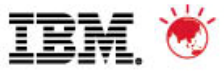

© 2011 IBM Corporation

### 10. Use a <u>thoughtful</u> naming convention for MDGs/MDisks/VDisks/Volumes/Operating System Disk names - Look familiar....?

Hollis\_SHOW\_MAG Hollis\_DS4800-1 140 11;55 SHE \_ 1 2 3 1+0/1-5\_stan 100 Hullis Demo-163 MOG DSCK\_4\_HOLLIS. Hollis\_DSG000-2 SVC\_LUNA 4 Hollis\_ESX-139 4 Hollis\_SVC\_LUN-2 SVC-UDISE(U) Holles MOGK\_ 11 Holles SVC\_LEUR 11 12 12 Hallos\_PR/- m066 13 1(7<sup>V</sup>

34

#### 10. Use a <u>thoughtful</u> naming convention for MDGs/MDisks/VDisks/Volumes/Operating System Disk names

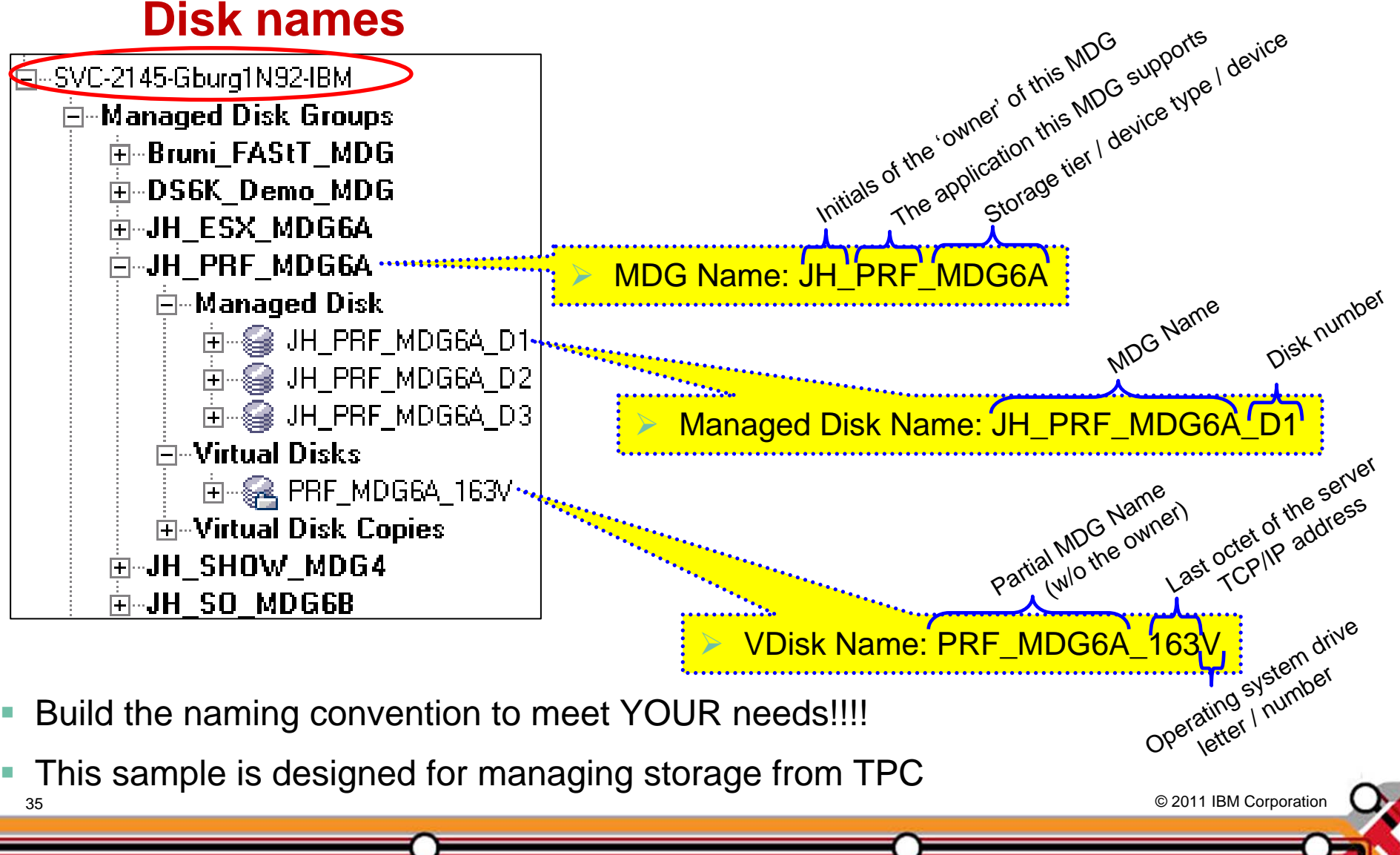

Pulse 2011 – Australia/New Zealand

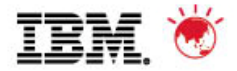

#### **10.** Use a <u>thoughtful</u> naming convention for MDGs/MDisks/VDisks/Volumes/Operating System Dick nomoc

| DS6000-1750-6847412-IBM                                                                                                    |                                                                                                    |
|----------------------------------------------------------------------------------------------------|----------------------------------------------------------------------------------------------------|
| ±Array Sites                                                                                                    |                                                                                                    |
| ±Ranks                                                                                                    |                                                                                                    |
|                                                                                                    |                                                                                                    |
| <u>+</u> − Disks                                                                                                    |                                                                                                    |
|                                                                                                    |                                                                                                    |
| <ul> <li>AIX_Backup (ID:112c) (IBM.1750-6847412-112c)</li> <li>Brian160_LUN1tg (ID:1019) (IBM.1750-6847412-1019)</li> <li>CLUS2 (ID:1100) (IBM.1750-6847412-1100)</li> <li>Aan (ID:1014) (IBM.1750-6847412-1014)</li> <li>DD_CLS1_2_111B (ID:111b) (IBM.1750-6847412-111b)</li> </ul> |                                                                                                    |
|                                                                                                    | Volume Name for volumes <u>backing MDisks</u> :<br>the <u>SAME</u> name as used for the MDisk                          |
|                                                                                                    |                                                                                                    |
| H_SX_MDG6A_D3 (ID:1107) (IBM.1750 51                                                                                                    | <ul> <li>Build the naming convention to meet YOUR<br/>needs!!!!</li> </ul>                                             |
| ID: 1750-6847412-1118) ID: 1750-6847412-1118) ID: 111e) (IBM.1750-6847412-111e) ID: 111e) (IBM.1750-6847412-111e) ID: 1126) (IBM.1750-6847412-1126)                                                                                                    | <ul> <li>This sample is designed for managing storage from TPC</li> </ul>                                              |
| і́च                                                                                                    | <ul> <li>Verify the maximum string length of names in your<br/>storage devices before designing your naming</li> </ul> |
|                                                                                                    |                                                                                                    |

© 2011 IBM Corporation

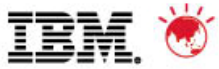

Pulse 2011 – Australia/New Zealand

#### 10. Use a thoughtful naming convention for MDGs/MDisks/VDisks/Volumes/Operating System Disk names DS6000-1750-6847412-IBM

Array Sites

. in Banks

Storage Pools

**H**-Disks

-Volumes

E: SHOW DS6A 160S (ID:1002) (IBM.1750-6847412-1002)

🗄 😪 SHOW\_DS6A\_160T (ID:1009) (IBM.1750-6847412-1009)

🗄 😪 SHOW\_DS6A\_161S (ID:1007) (IBM.1750-6847412-1007)

- 🗄 😪 SHOW\_DS6A\_162S (ID:101b) (IBM.1750-6847412-101b)
- Application this volume supports 🖻 😪 SHOW\_DS6A\_163H (ID:1012) (IBM.1750-6847412-1012)
- 🖮 😪 SHOW\_DS6A\_<u>1</u>63S (ID:1008) (IBM.1750-6847412-1008)

Volume Name for volumes mapped to servers:

- Build the naming convention to meet YOUR needs!!!!
- This sample is designed for managing storage from TPC

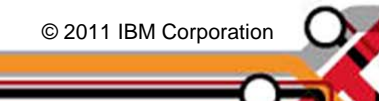

Last octet of the server TCP/IP address

Operating system drive

letter / number

Storage tier | device type | device

SHOW DS6A

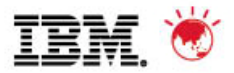

## 10. Use a <u>thoughtful</u> naming convention for MDGs/MDisks/VDisks/Volumes/Operating System Disk names

|   | Volume                 | Layout    | Туре  | File System | Status           | Capacity  | Free Space | % Free |  |  |  |  |
|---|------------------------|-----------|-------|-------------|------------------|-----------|------------|--------|--|--|--|--|
|   | 🖃 (C;)                 | Partition | Basic | NTFS        | Healthy (System) | 136.73 GB | 95.71 GB   | 69 %   |  |  |  |  |
|   | PRF_MDG6A_163V (V:)    | Partition | Basic | NTFS        | Healthy          | 32.99 GB  | 20.42 GB   | 61 %   |  |  |  |  |
|   | ■SHOW_DS6A_163H (H:)   | Partition | Basic | NTFS        | Healthy          | 19.99 GB  | 6.32 GB    | 31 %   |  |  |  |  |
| I | SHOW_DS6A_163S (S:)    | Partition | Basic | NTFS        | Healthy          | 1020 MB   | 139 MB     | 13 %   |  |  |  |  |
| I | ■SHOW_MD 163W (W:)     | Partition | Basic | NTFS        | Healthy          | 3.00 GB   | 2.98 GB    | 99 %   |  |  |  |  |
| I | 🖃 VMWare Im 💦 63A (D:) | Partition | Basic | NTFS        | Healthy          | 136.73 GB | 32.96 GB   | 24 %   |  |  |  |  |
| I | 🖅 VMWare Ima 🛛 🔨 (E:)  | Partition | Basic | NTFS        | Healthy          | 136.73 GB | 15.79 GB   | 11 %   |  |  |  |  |
|   |                        |           |       |             |                  |           |            |        |  |  |  |  |
|   |                        |           |       |             |                  |           |            |        |  |  |  |  |
|   | For SAN volume         | es: same  | name  | as volume o | or VDisk         |           |            |        |  |  |  |  |

- Build the naming convention to meet YOUR needs!!!!
- This sample is designed for managing storage from TPC.

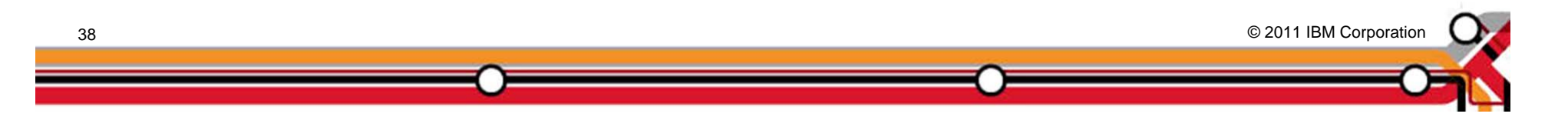

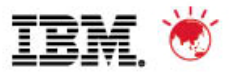

### 10. Use a <u>thoughtful</u> naming convention for MDGs/MDisks/VDisks/Volumes/Operating System Disk names

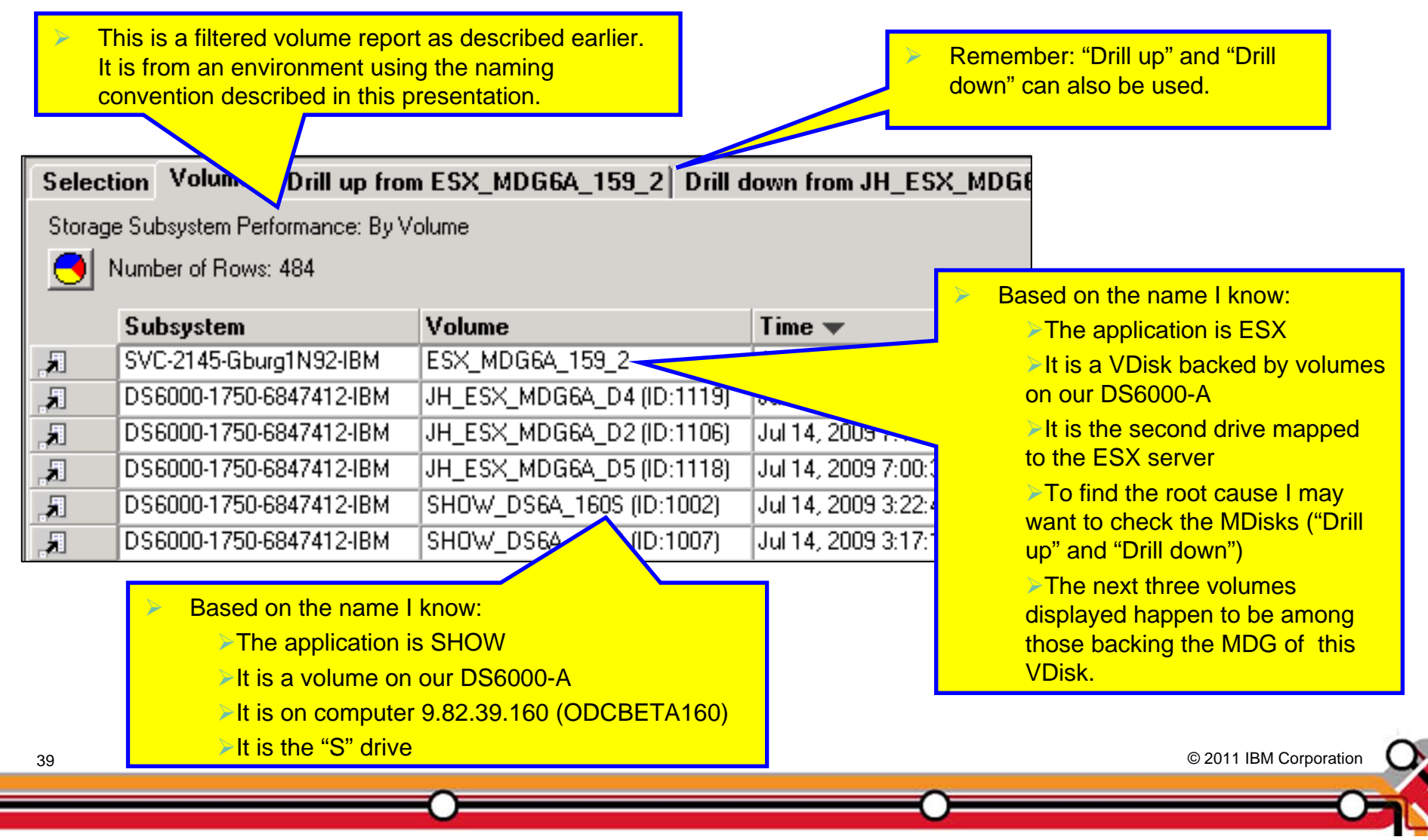

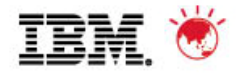

## 11. ???

- Since there were more than 3 books in the trilogy: Hitchhiker's Guide to the Galaxy...
- Since there was a 5<sup>th</sup> Beatle...
- Since there are 13 doughnuts in a baker's dozen...

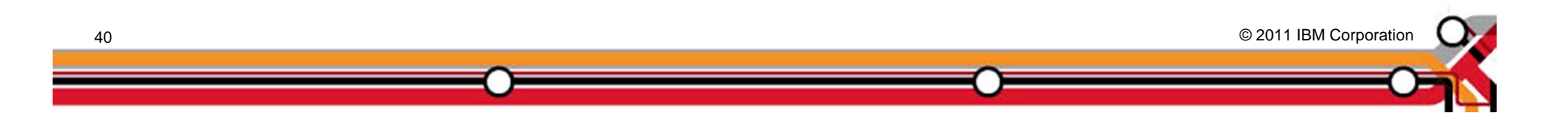

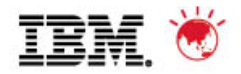

## 11. ???

- Since there were more than 3 books in the trilogy: *Hitchhiker's Guide to the Galaxy…*
- Since there was a 5<sup>th</sup> Beatle...
- Since there are 13 doughnuts in a baker's dozen...

I have an 11<sup>th</sup> point for the Top Ten...

Use groups within TPC!

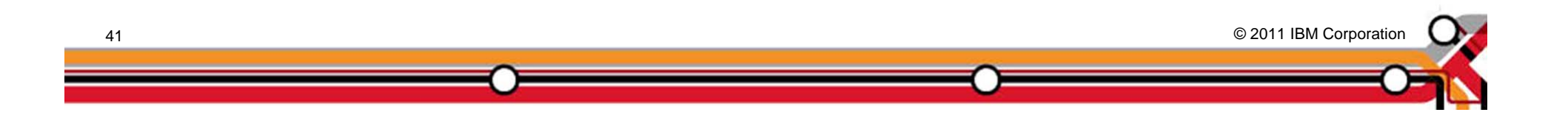

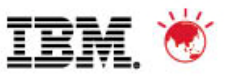

© 2011 IBM Corporation

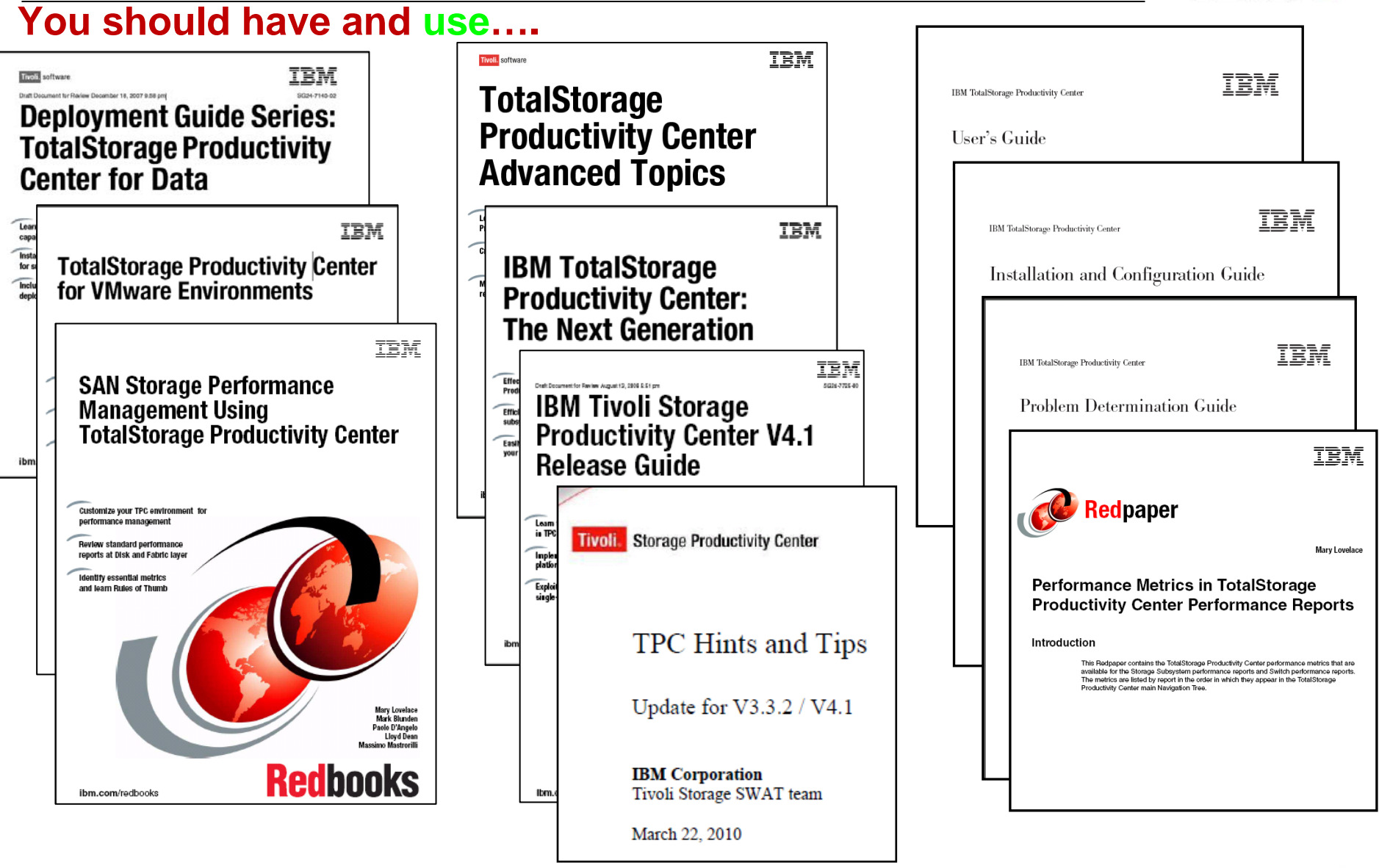

http://publib.boulder.ibm.com/infocenter/tivihelp/v4r1/index.jsp

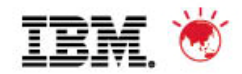

## TPC HealthCheck

This services offering will provide a health check and performance analysis of your current TPC environment. It will help ensure that your storage management solution related to data, disk and fabric is operating effectively and efficiently, and meeting your growth and performance requirements. It will also ensure that those requirements are in line with IBM guidance for best practices. It includes a formal assessment of your TPC server and associated clients, written TPC Assessment Report detailing any changes IBM proposes to the software configuration, suggested method of implementing recommended changes and their impact to the environment, and transfer of skills and information to your staff, gained through working side by side with our experts.

Contact Mike Benanti, "Services Sales Rep" for Lab Services (ISST), <u>mbenanti@us.ibm.com</u>

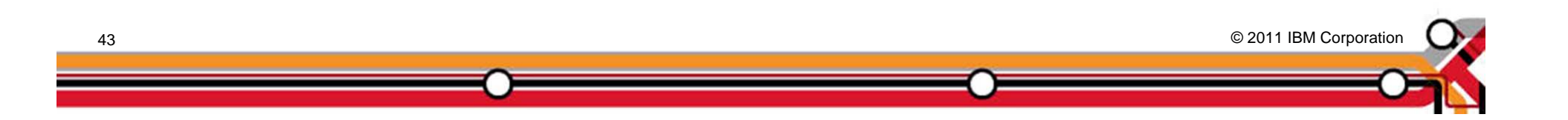

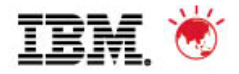

## **Extrapolate**

- We only went over 10 things but please:
  - Adjust these to your environment
  - Extrapolate the processes described and apply them to additional needs
- And remember:

Nothing is more important than the application of

## Common Sense!

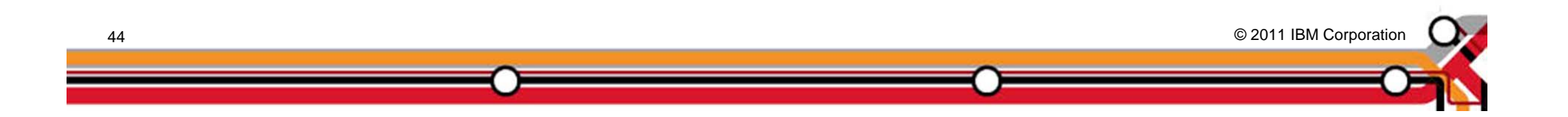

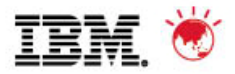

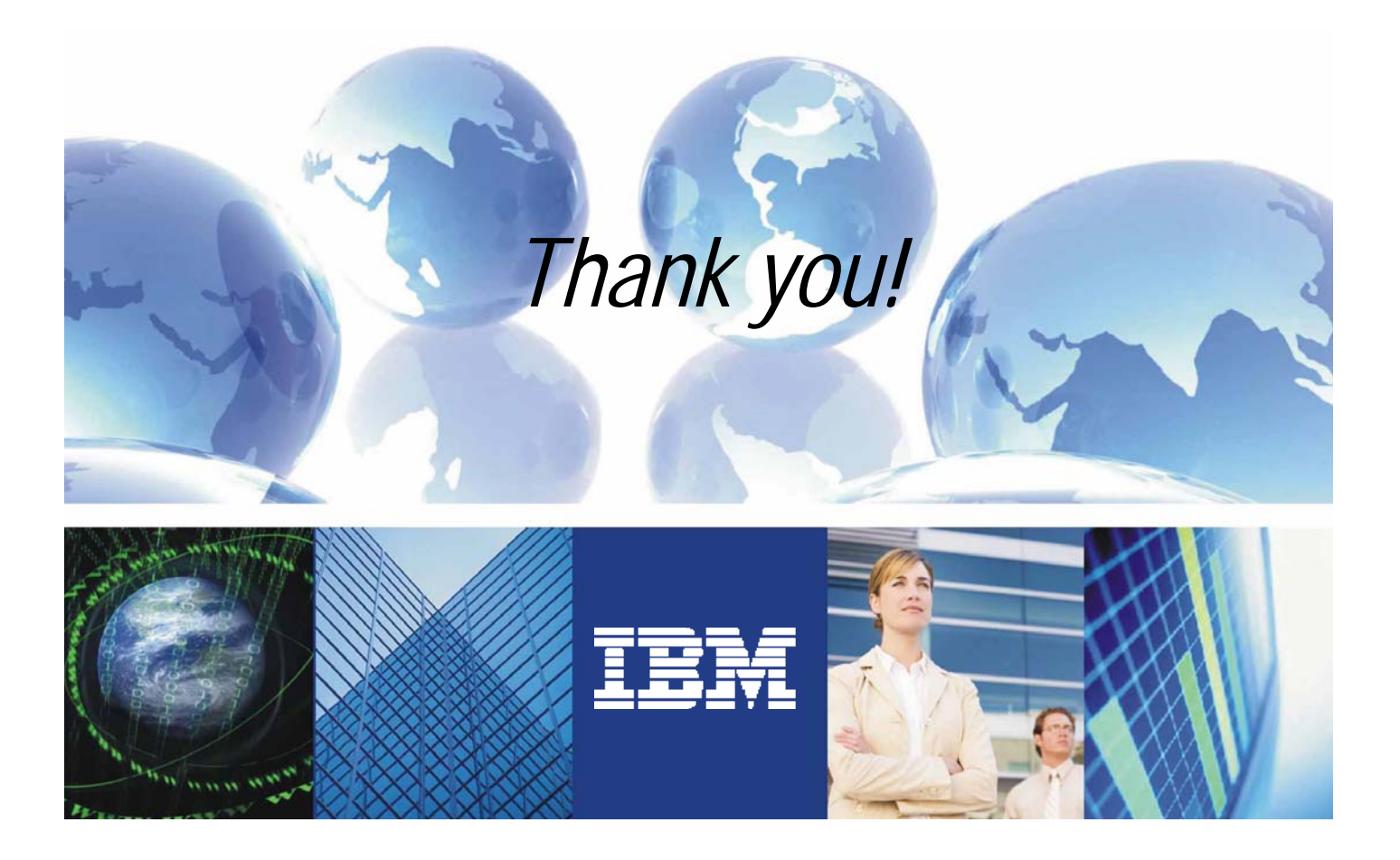

## innovation that matters

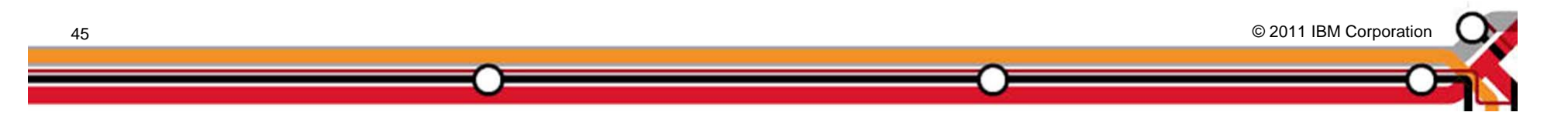

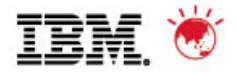

## **Trademarks and disclaimers**

© Copyright IBM Australia Limited 2011 ABN 79 000 024 733 © Copyright IBM Corporation 2011 All Rights Reserved. TRADEMARKS: IBM, the IBM logos, ibm.com, Smarter Planet and the planet icon are trademarks of IBM Corp registered in many jurisdictions worldwide. Other company, product and services marks may be trademarks or services marks of others. A current list of IBM trademarks is available on the Web at "Copyright and trademark information" at www.ibm.com/legal/copytrade.shtml

The customer examples described are presented as illustrations of how those customers have used IBM products and the results they may have achieved. Actual environmental costs and performance characteristics may vary by customer.

Information concerning non-IBM products was obtained from a supplier of these products, published announcement material, or other publicly available sources and does not constitute an endorsement of such products by IBM. Sources for non-IBM list pricesand performance numbers are taken from publicly available information, including vendor announcements and vendor worldwide homepages. IBM has not tested these products and cannot confirm the accuracy of performance, capability, or any other claims related to non-IBM products. Questions on the capability of non-IBM products should be addressed to the supplier of those products.

All statements regarding IBM future direction and intent are subject to change or withdrawal without notice, and represent goals and objectives only.

Some information addresses anticipated future capabilities. Such information is not intended as a definitive statement of a commitment to specific levels of performance, function or delivery schedules with respect to any future products. Such commitments are only made in IBM product announcements. The information is presented here to communicate IBM's current investment and development activities as a good faith effort to help with our customers' future planning.

Performance is based on measurements and projections using standard IBM benchmarks in a controlled environment. The actual throughput or performance that any user will experience will vary depending upon considerations such as the amount of multiprogramming in the user's job stream, the I/O configuration, the storage configuration, and the workload processed. Therefore, no assurance can be given that an individual user will achieve throughput or performance improvements equivalent to the ratios stated here.

Prices are suggested U.S. list prices and are subject to change without notice. Starting price may not include a hard drive, operating system or other features. Contact your IBM representative or Business Partner for the most current pricing in your geography.

Photographs shown may be engineering prototypes. Changes may be incorporated in production models.

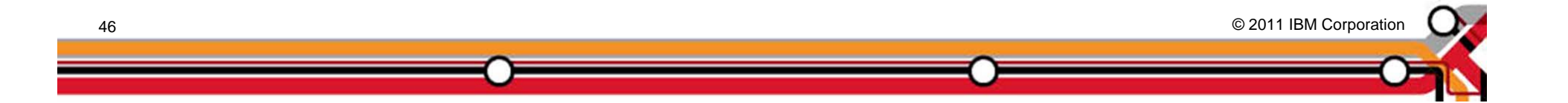